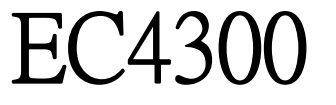

# 微電腦 電導度傳送器

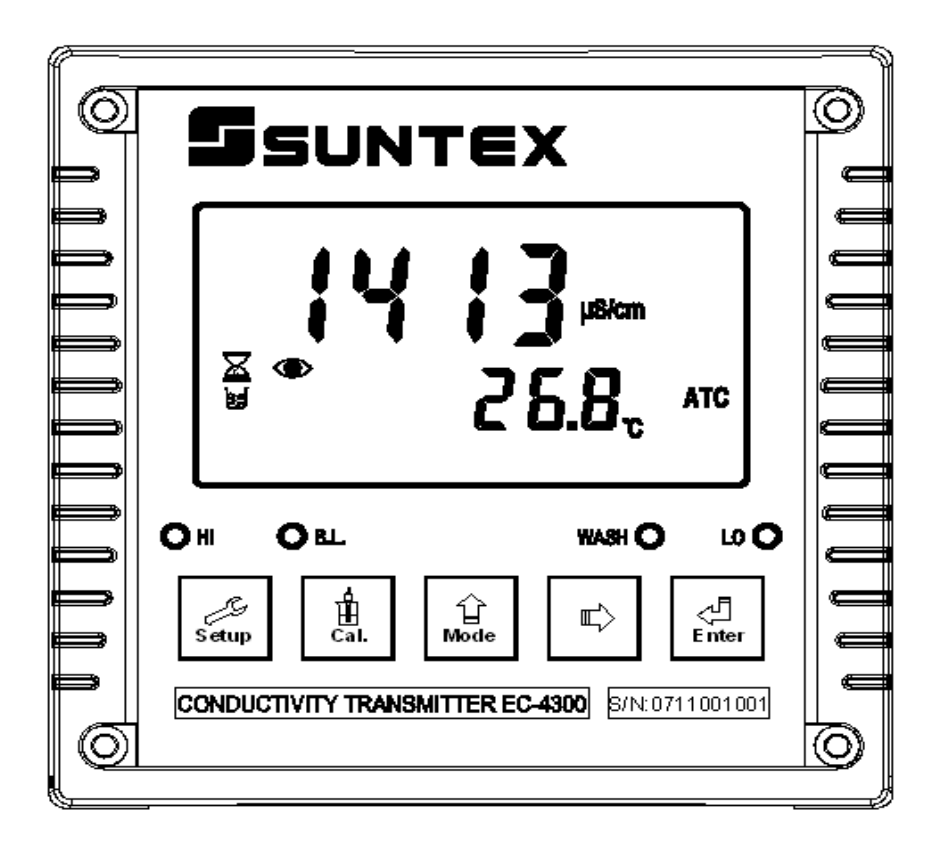

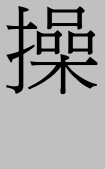

作

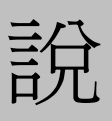

明

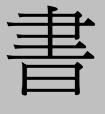

|          |       | 目    錄              | 頁 次 |
|----------|-------|---------------------|-----|
| <u> </u> | 規格    |                     | 3   |
| <u> </u> | 組合與   | 安裝                  |     |
|          | 2.1   | 安裝前注意事項             | 4   |
|          | 2.2   | 主機固定                | 4   |
|          | 2.3   | 儀器尺寸參考圖             | 4   |
| <u>=</u> | 電極與   | 電氣配線                |     |
|          | 3.1   | 後面板圖                | 5   |
|          | 3.2   | 後面板接點功能圖            | 6   |
|          | 3.3   | 後面板接點說明             | 6   |
|          | 3.4   | 電極配線參考圖             | 7   |
|          | 3.4.1 | 線材出線圖               | 7   |
|          | 3.4.2 | 電極配線                | 7   |
|          | 3.5   | 電氣配線參考圖             | 8   |
| 四        | 面板介   | 紹                   |     |
|          | 4.1   | 前面板圖                | 9   |
|          | 4.2   | 螢幕圖像說明              | 10  |
|          | 4.3   | 螢幕指示說明              | 11  |
|          | 4.4   | 按鍵說明                | 12  |
|          | 4.5   | LED 指示燈             | 13  |
| 五        | 操作    |                     | 14  |
| 六        | 設定    |                     |     |
|          | 參數設   | 定模式操作流程             | 14  |
|          | 6.1   | 進入參數設定模式            | 15  |
|          | 6.2   | 密碼設定                | 15  |
|          | 6.3   | 測量參數選擇設定            | 16  |
|          | 6.4   | 溫度測量模式              | 17  |
|          | 6.5   | 溫度補償方式              | 18  |
|          | 6.6   | 高點 Hi 值警報設定         | 20  |
|          | 6.7   | 低點 Lo 值警報設定         | 21  |
|          | 6.8   | 自動清洗時間設定            | 23  |
|          | 6.9   | 電流輸出對應電導度/比電阻測量範圍設定 | 25  |
|          | 6.10  | 電流輸出對應溫度測量範圍設定      | 27  |
|          | 6.11  | 電源頻率設定              | 29  |
|          | 6.12  | 背光亮度設定              | 30  |
| 七        | 校正    |                     |     |
|          | 7.1   | 校正密碼設定              | 31  |

| 了他们以及 |  |  |  |
|-------|--|--|--|
|       |  |  |  |
|       |  |  |  |

| 7.2   | 進入校正模式    | 31 |
|-------|-----------|----|
| 7.2.1 | 電極係數設定    | 31 |
| 7.2.1 | 標準液校正     | 33 |
| 錯誤訝   |           |    |
| 8.1   | 測量模式之錯誤訊息 | 35 |
| 8.2   | 校正模式之錯誤訊息 | 36 |
|       |           |    |

八

| 機型     |       | EC-4300                                         | EC-4300RS            |  |  |
|--------|-------|-------------------------------------------------|----------------------|--|--|
| 功能     |       | 比電阻/電導度/鹽度/溫度                                   |                      |  |  |
| 測      | 比電阻   | 0.00MΩ.cm ~20.00MΩ.cm                           |                      |  |  |
| 試      | 電導度   | 0.000                                           | 0uS/cm~200.0mS/cm    |  |  |
| 範      | 鹽度    | 0.0pj                                           | pt~70.0ppt           |  |  |
| 肁      | 溫度    | -30.0                                           | °C~130.0°C           |  |  |
| 解      | 比電阻   | 0.011                                           | MΩ.cm                |  |  |
| 析      | 電導度   | 0.00                                            | luS/cm               |  |  |
| 度      | 鹽度    | 0.1pj                                           | ot                   |  |  |
|        | 溫度    | 0.1℃                                            |                      |  |  |
| 精      | 比電阻   | ±1%±                                            | ldigit               |  |  |
| 確      | 電導度   | <u>±1%±</u>                                     | ldigit               |  |  |
| 度      | 鹽度    | <u>±1%±</u>                                     | ldigit               |  |  |
|        | 溫度    | ±0.2                                            | °C±1digit            |  |  |
| 電極     | 亟係數   | 0.01,0.1,0.7,10.00 1/cm 固定,0.0050~19.99 1/cm 可調 |                      |  |  |
| 溫度補償模式 |       | 手動/自動                                           |                      |  |  |
| 溫      | 比電阻   | 非線性溫度補償                                         |                      |  |  |
| 度      |       |                                                 |                      |  |  |
| 係      | 電導度   | 線性溫度補償(0.00%~20.00%)或非線性補償                      |                      |  |  |
| 數      |       |                                                 |                      |  |  |
| 工作     | 乍環境溫度 | 0~50°C                                          |                      |  |  |
| 存僑     | 諸環境溫度 | -20~70°C                                        |                      |  |  |
| 顯テ     | 下螢幕   | 背光式大型液晶顯示,具背光感應器做自動及手動背光選擇                      |                      |  |  |
| 電      | 這流輸出一 | 隔離式 0/4~20mA 可設定對應                              | [比電阻/電導度/鹽度量測範圍,最大負載 |  |  |
|        |       | 500Ω                                            |                      |  |  |
| 電流輸出二  |       | 隔離式 0/4~20mA 可設定對應溫                             | ч. —                 |  |  |
|        |       | 度量測範圍,最大負載 500Ω                                 |                      |  |  |
| 控制接點   |       | 有                                               |                      |  |  |
| 控制接點輸出 |       | RELAY Hi,Lo Wash ON/OFF 接點 240VAC Max.          |                      |  |  |
| 控制設定   |       | 一組獨立設定之 Hi/Lo 控制,一組獨立設定之 wash 控制                |                      |  |  |
| 電源供應   |       | 100V~240VAC±10%,50/60Hz                         |                      |  |  |
| 固定方式   |       | 配電箱上挖孔安裝固定                                      |                      |  |  |
| 本機尺寸   |       | 144 mm × 144 mm × 115 mm (H×W×D)                |                      |  |  |
| 重量     |       | 0.8Kg                                           |                      |  |  |

二、組合與安裝

2.1 安裝前注意事項

安裝前請先熟讀本操作手冊,以免錯誤的配線導致儀器損壞。

在所有配線未完成前請勿送電,以免發生危險。

請選擇通風良好的位置安裝本儀器,並避免直接受到陽光照射。

電極信號傳輸須採用特定的電纜線或本公司所提供之電纜線,不可用隨便之電線 代替。

當使用 AC 230V 的電源時,應避免使用三相電源,以免造成電源突波干擾。(若 有電源突波幹擾現象發生時,可將控制器之電源及控制裝置電源分開,即控制器 採單獨電源,或在所有電磁開關及動力控制裝置之線圈端接突波吸收器來消除突 波,如加藥機,攪拌機等)

本控制器內部之繼電器接點為小電流控制接點,故若要控制較大動力的附屬裝置時,請務必外接耐電流較大之繼電器,以確保儀器的安全。(請參考電氣配線參考圖)

2.2 主機固定:

請預先在配電箱面板上留一138X138mm的方孔,控制器從配電箱之面板直接放入,將控制器所附之固定架由後方套入,卡進固定槽內,用十字起子將兩側螺絲鎖緊即可。

2.3 儀器尺寸參考圖

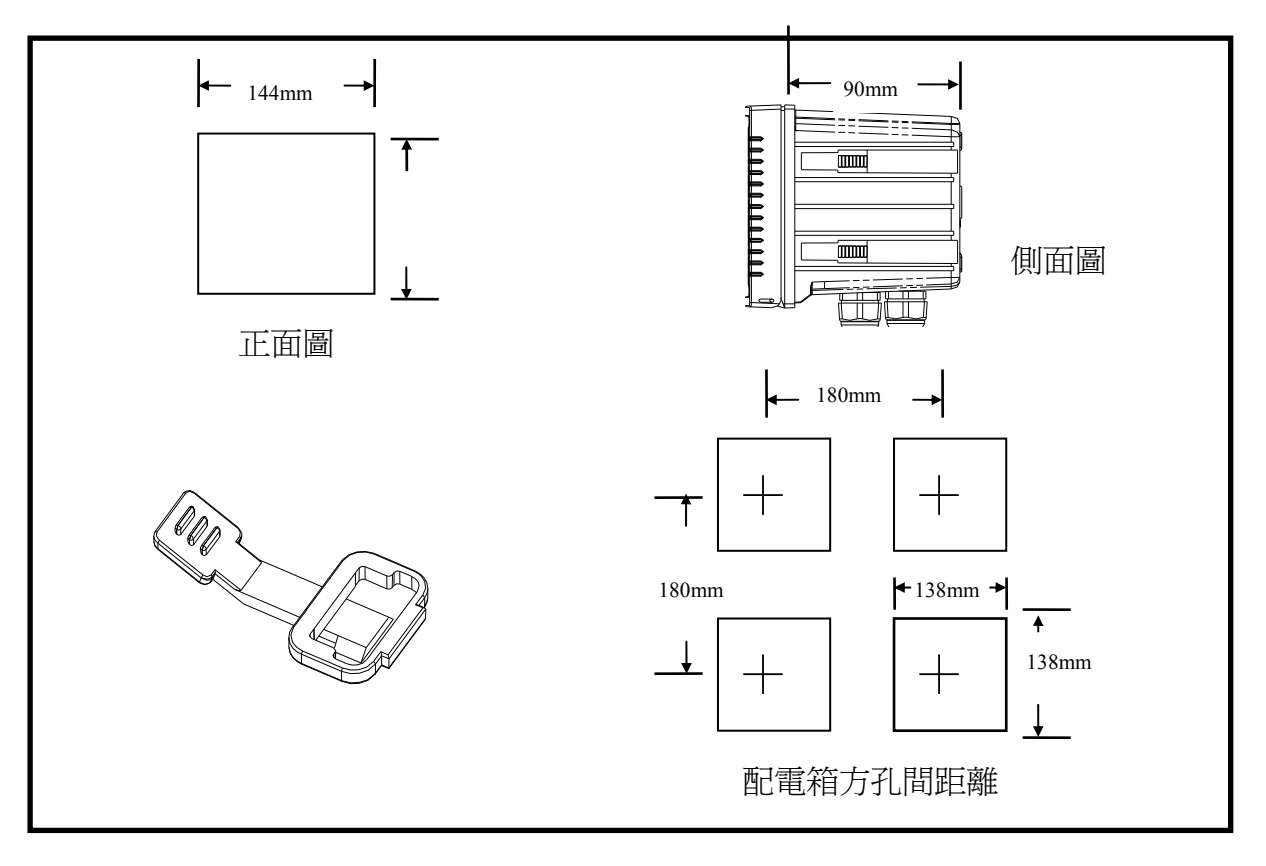

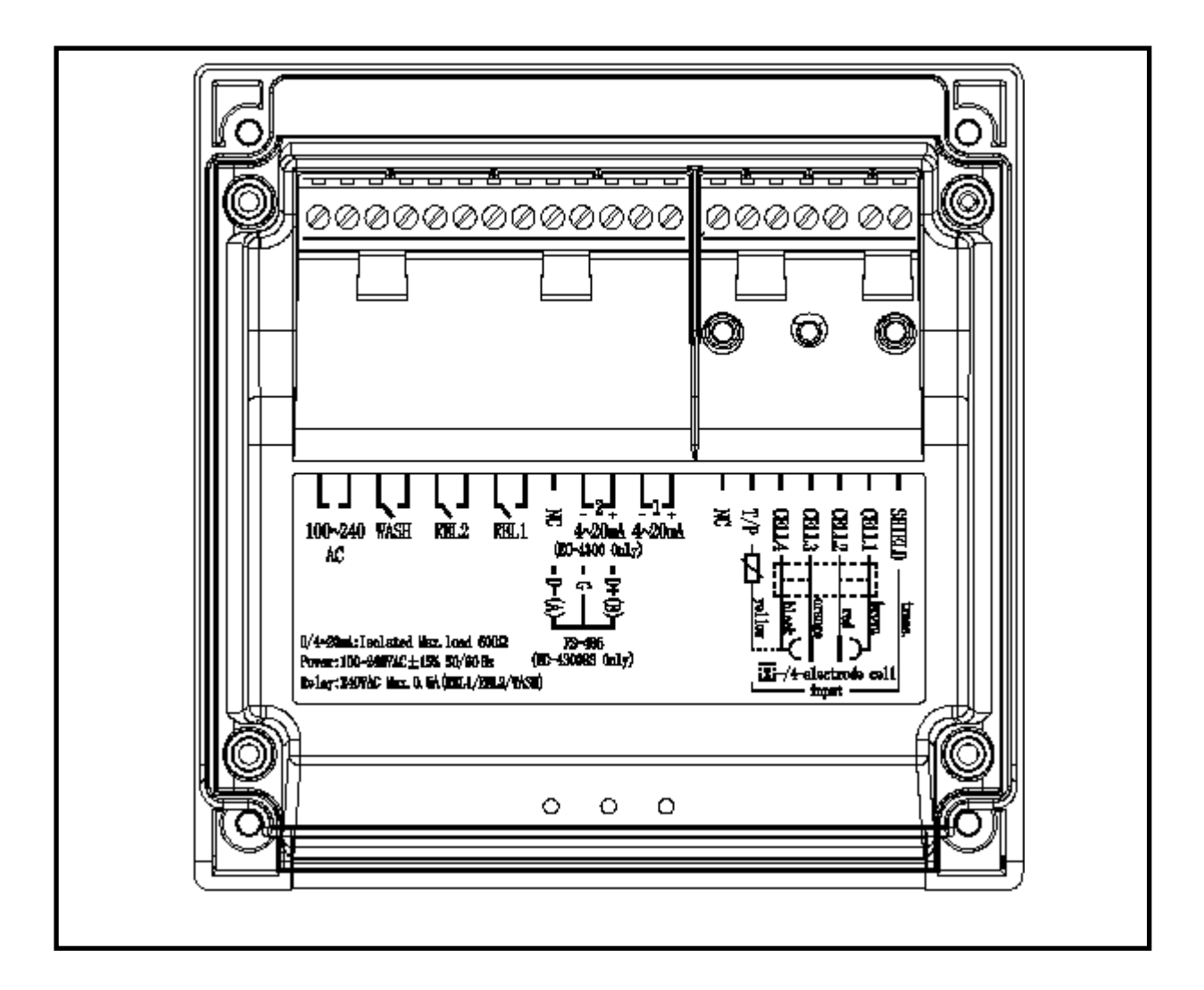

3.2 後面板接點功能圖

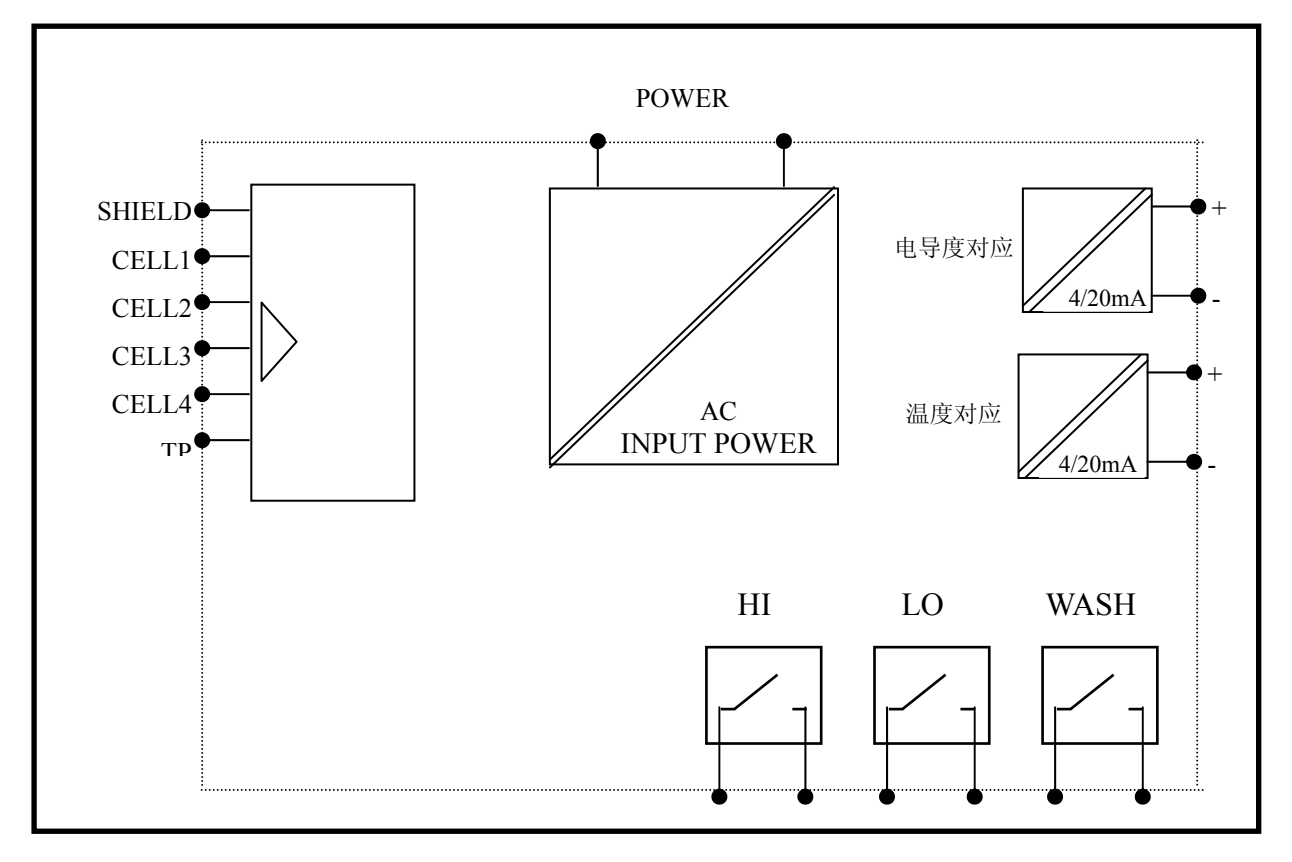

| : | 接 CELL 線的透明線。                         |
|---|---------------------------------------|
| : | 接 CELL 線的棕色線。                         |
| : | 接 CELL 線的紅色線。                         |
| : | 接 CELL 線的橙色線。                         |
| : | 接 CELL 線的黑色線。                         |
| : | 接 CELL 線的黃色線。                         |
|   | 空腳。                                   |
| : | 電導度值對應電流輸出接點供外接記錄器或接 PLC。             |
|   | 溫度值對應電流輸出接點供外接記錄器或接 PLC。              |
| : | Hi,高點控制外接繼電器接點。                       |
| : | Lo,低點控制外接繼電器接點。                       |
| : | 外接清洗裝置繼電器接點。                          |
| : | 電源接線端(AC100V~240V ±10%)。              |
|   |                                       |
|   | · · · · · · · · · · · · · · · · · · · |

3.4.1 線材出線圖

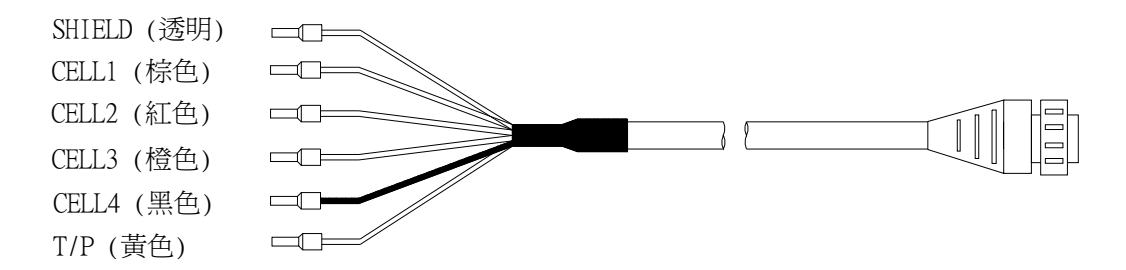

## 3.4.2 電極配線

|        | 本公司電極        | 非本公司電極         |                  |            |
|--------|--------------|----------------|------------------|------------|
| 主機端標示  | 2E 電極 8-221/ | 8-11-3         | 8-12-6           | 詳細配線說明請參   |
|        | 8-222        | 配線說明           | 配線說明             | 照電極使用說明    |
|        | 4E 電極 8-241  |                |                  |            |
|        | 配線說明         |                |                  |            |
| SHIELD | 接內隔離透明線      | 接網線            | 接網線              | SHIELD     |
| CELL 1 | 接棕色線         | 短路此兩點,接中       | 短路此兩點,接中<br>心透明線 | CELL1      |
| CELL 2 | 接紅色線         | 心透明線           |                  | CELL2      |
| CELL 3 | 接橙色線         | <u> </u>       | 短路此兩點接綠線         | CELL3      |
| CELL 4 | 接外隔離黑色線      | 心的叫响和好口冰       |                  | CELL4      |
| т / р  | 拉芋石始         | 控基始            | 控灯始              | T / P(另一端接 |
| 1/Г    | 按 典 巴 禄      | <b>按</b> 與   秘 | 1女不上形水           | CELL4)     |

3.5 電氣配線參考圖

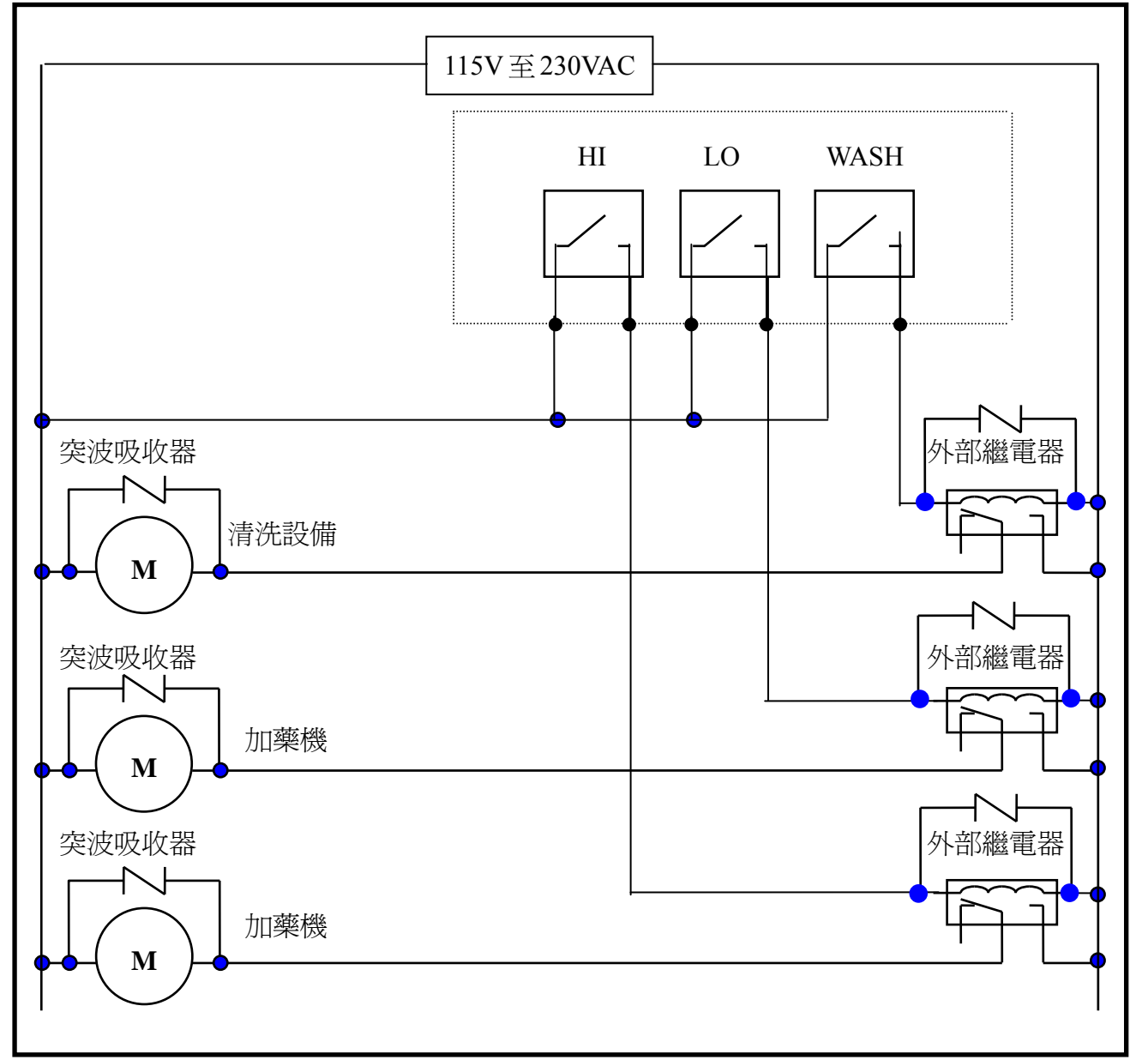

# 四、面板介紹

# 4.1 前面板圖

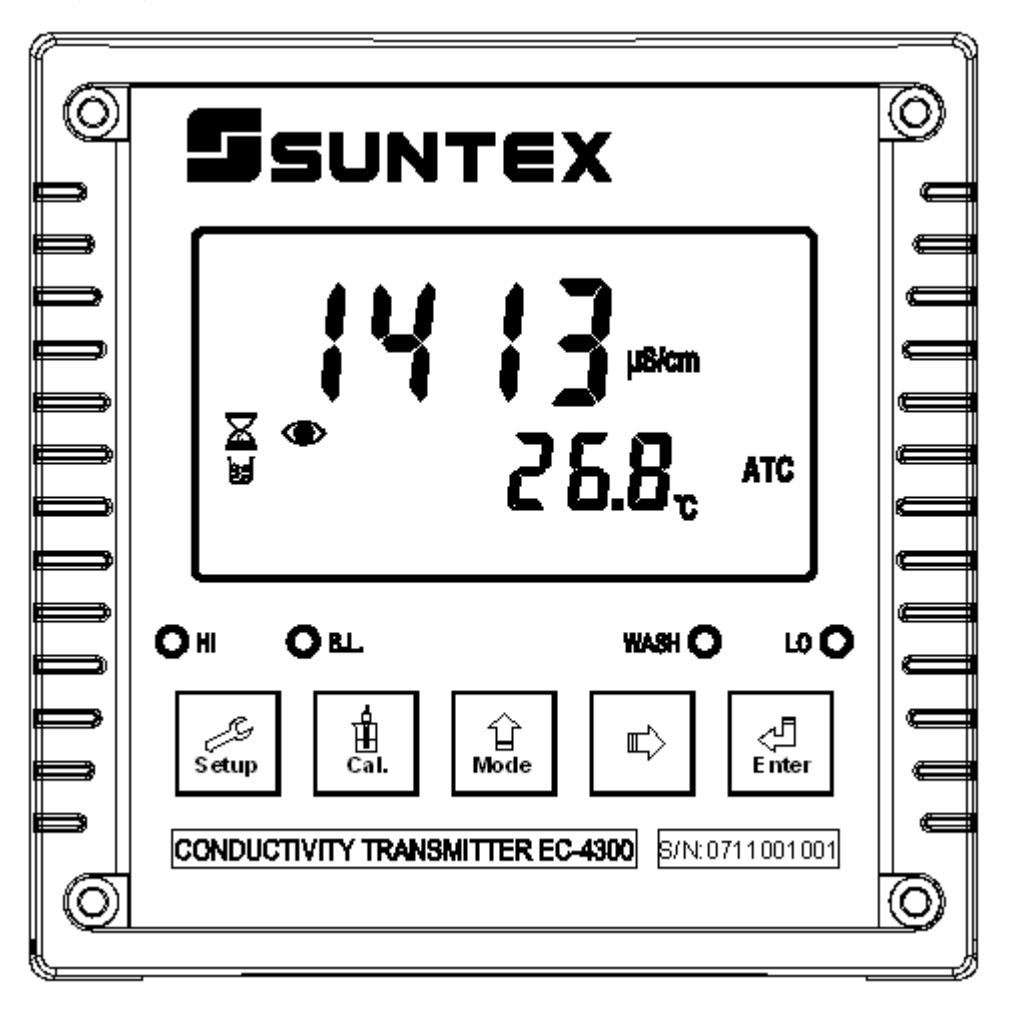

4.2 螢幕圖像說明:

Alarm :清洗裝置啓動狀態。

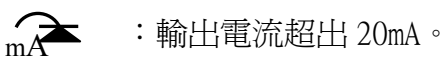

mA\_\_\_\_\_:輸出電流低於 4mA 或 0mA(依設置而定)。

- ~ : 測量模式狀態。
- > :設定模式狀態。
- ⊌ :校正模式狀態。
- REL1 : Hi,高點警報啓動狀態。

- REL2 : Lo,低點警報啓動狀態。
  - ▲ :控制功能鎖定狀態。

## 4.3 螢幕各項指示說明

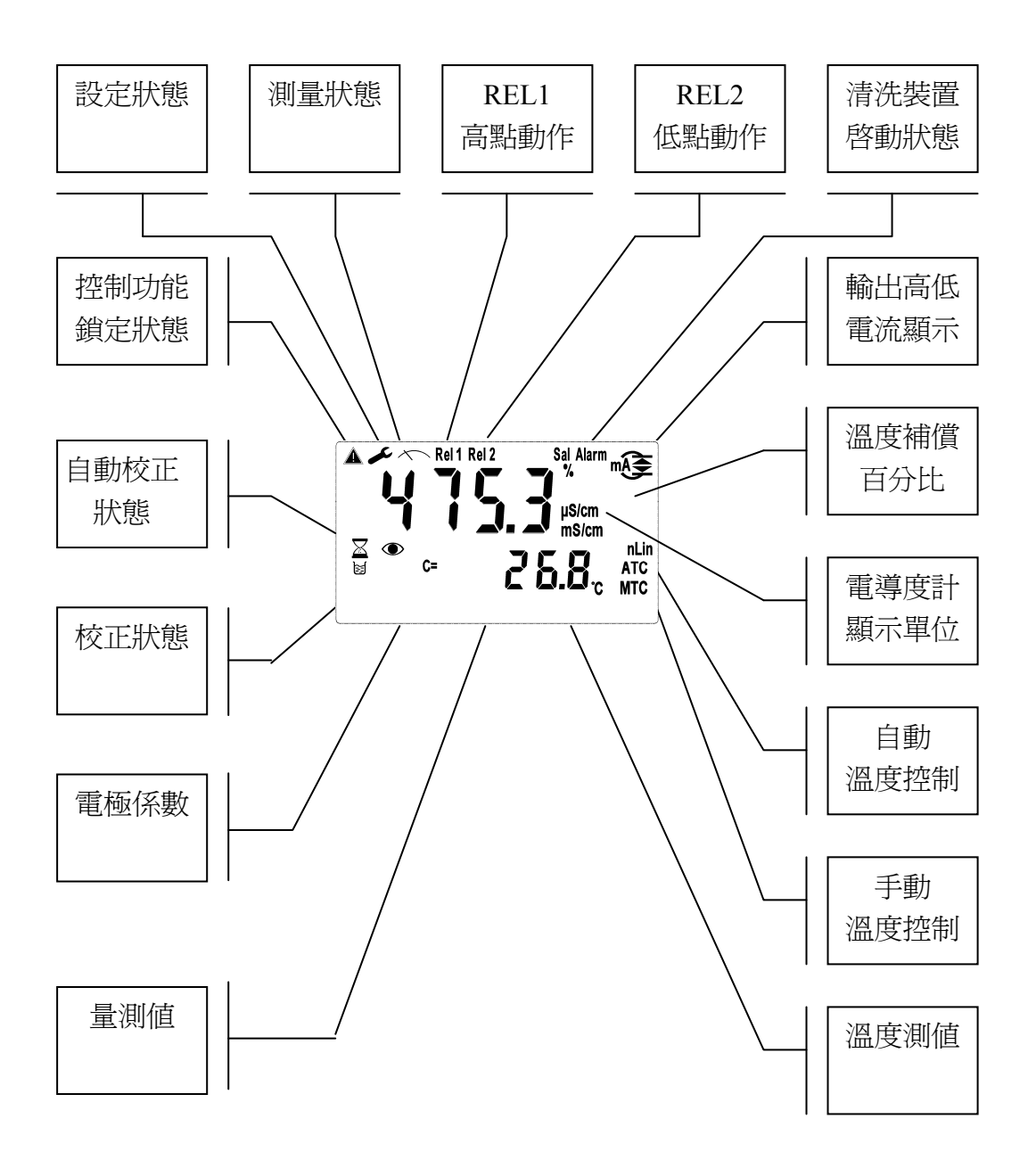

#### 4.4 按鍵說明

為防止非使用人員之不當操作,本機按鍵在校正及設定參數時,皆採複合鍵操作,各鍵功能說明如下:

Setup :於參數設定模式時,按本鍵則會離開參數設定模式並回到測量模式。

- :於校正模式時,按本鍵會離開校正模式並回到測量模式。
- :於參數設定及校正模式下爲數字循環操作鍵。

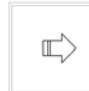

ß

Cal.

습 Mode

:參數設定及校正模式中,選項操作鍵,及數字移位操作鍵。

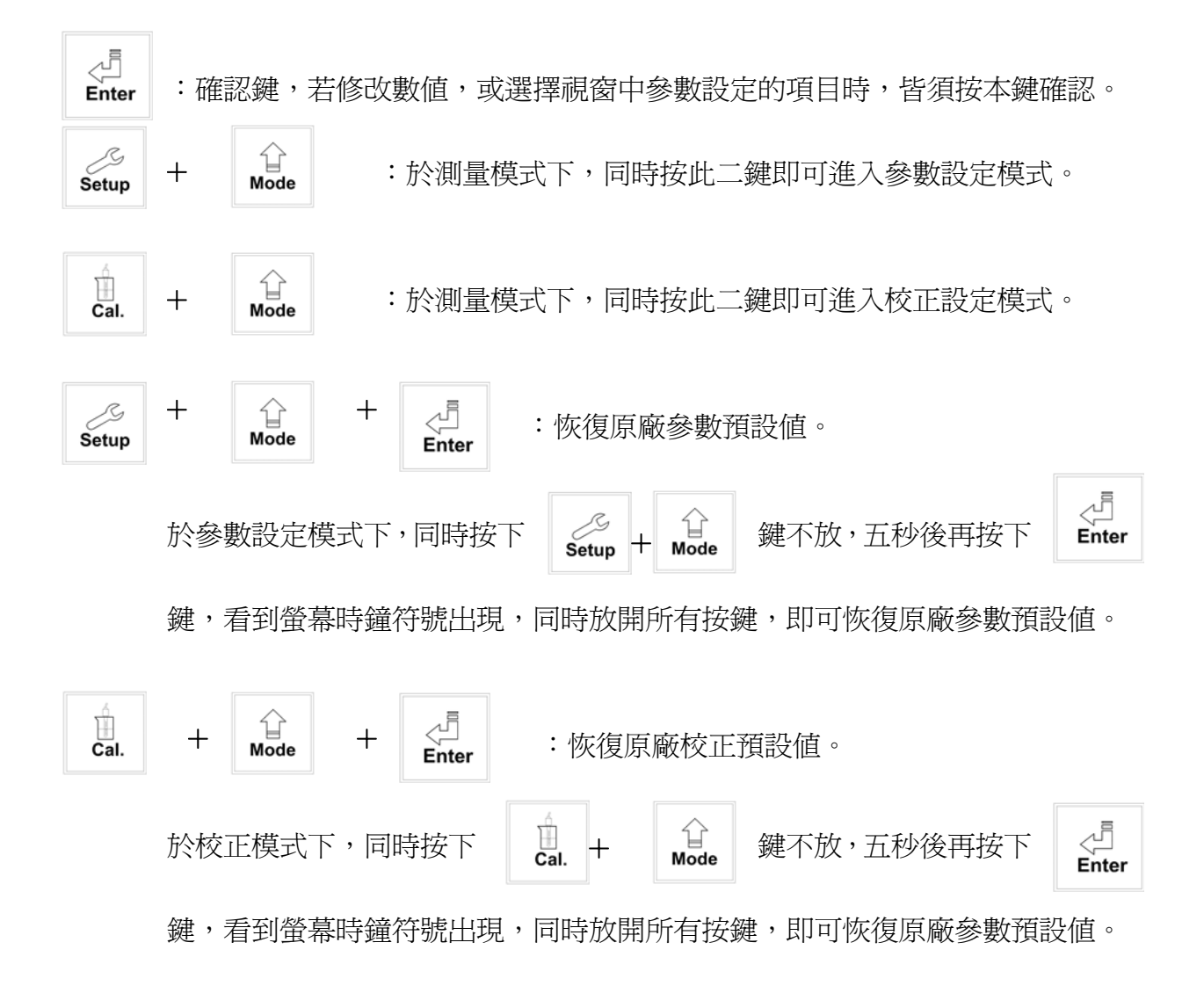

4.5 LED 指示燈

4.5.1 WASH:清洗裝置動作指示燈號,清洗裝置動作啓動時,螢幕顯示 Alarm 符號,燈號亮起。

4.5.2 HI:控制動作指示燈,當高點設定值啓動時,螢幕顯示 REL1 燈亮起。
4.5.3 LO:控制動作指示燈,當低點設定值啓動時,螢幕顯示 REL2 燈亮起。
4.5.4 B.L.:線性光敏傳感器,當環境亮度低于設定值時,LCD 背光啓動。

五、操作

確認所有配線均已完成且無誤後,將儀器通電啓動後,並自動進入最後操作之測 量模式,開始量測監控;並可依下列流程做參數的變更或重新做校正。

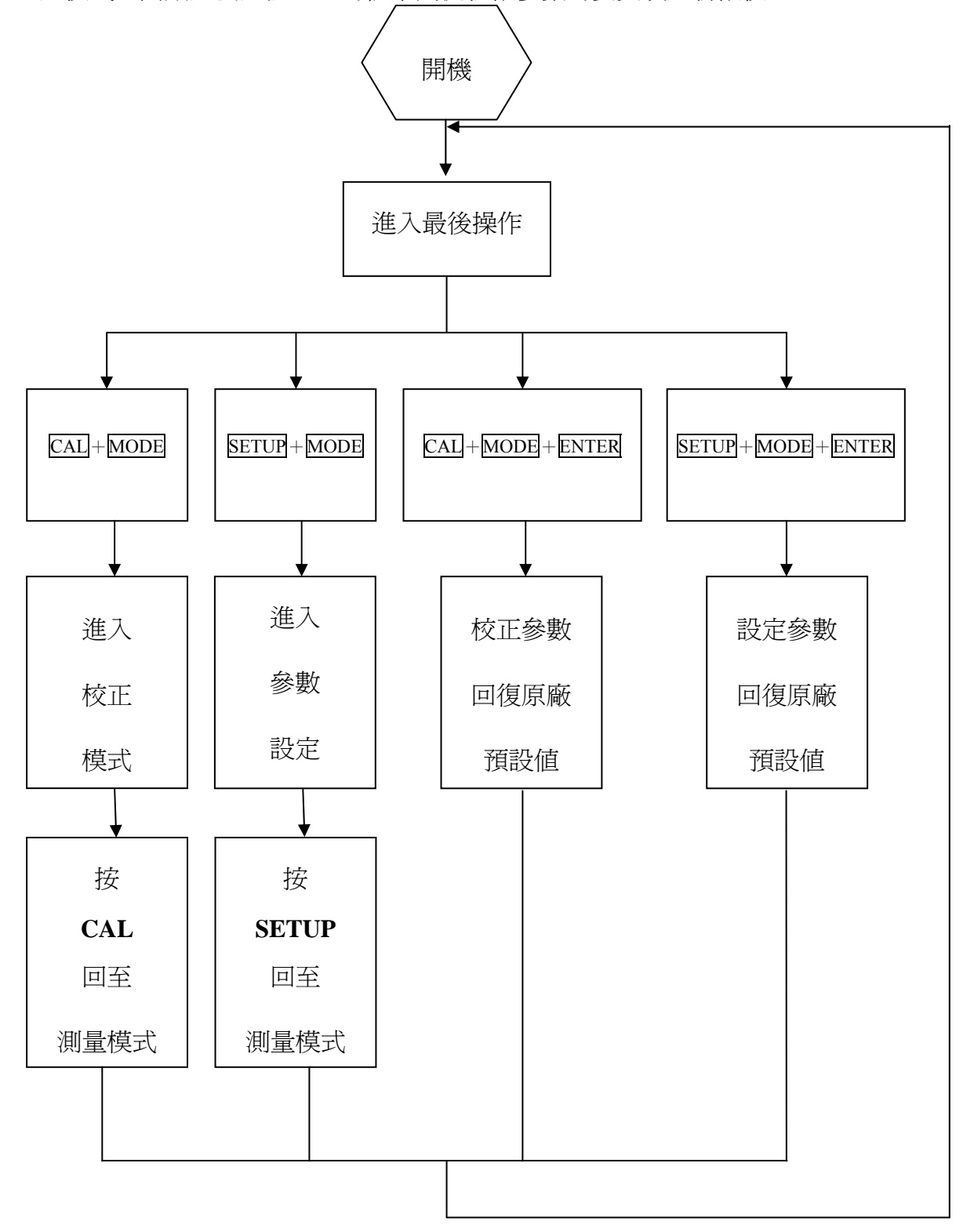

## 6.1 進入參數設定模式

於測量模式下同時按 Setup + Die 鍵 ,再按 Die 。按 die 確定即可進 入密碼設定;並隨時按 Setup 鍵即可回至測量模式。原廠密碼設定為 1111。

6.2 密碼設定:

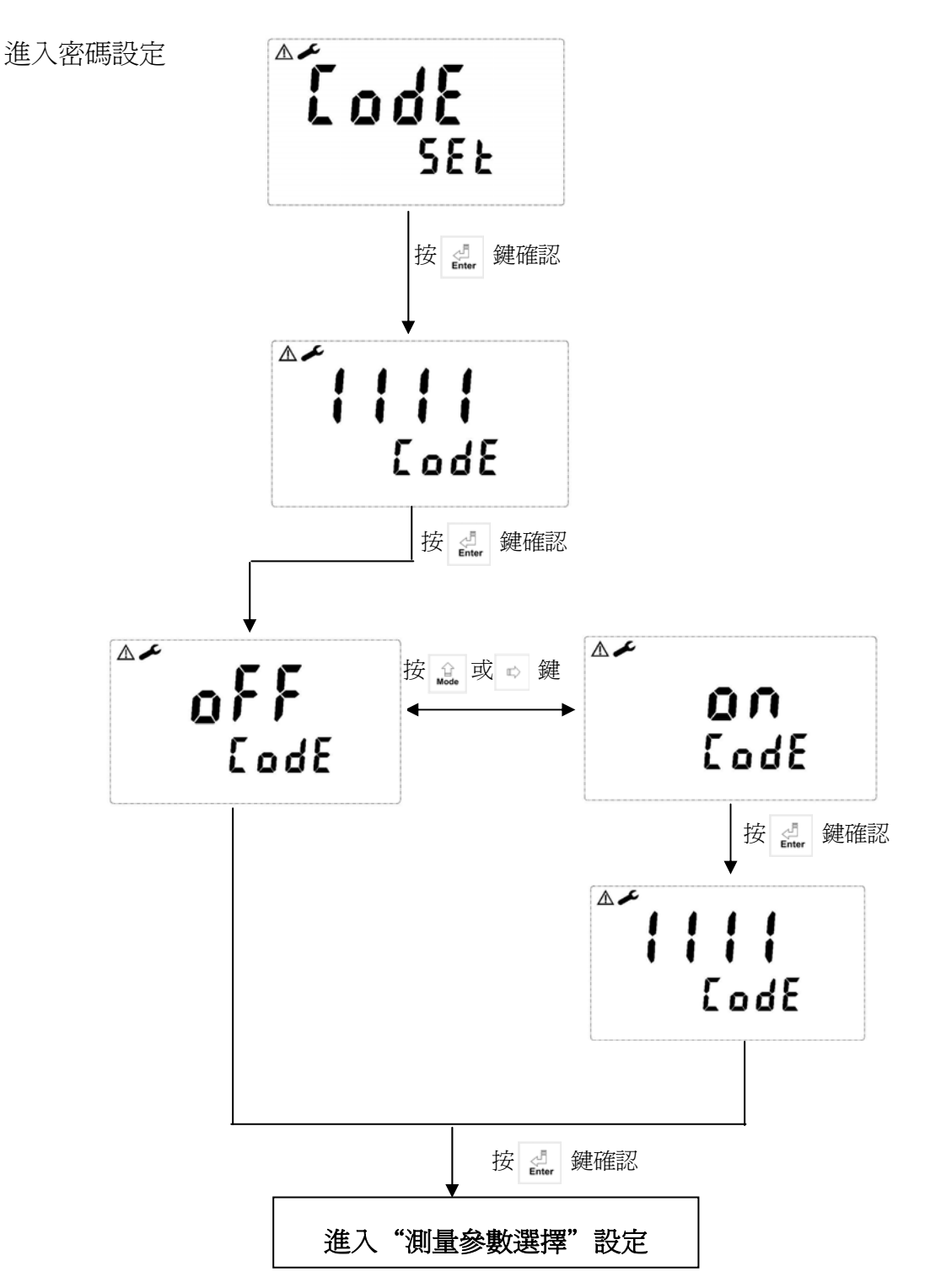

## 6.3 測量參數選擇設定:

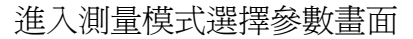

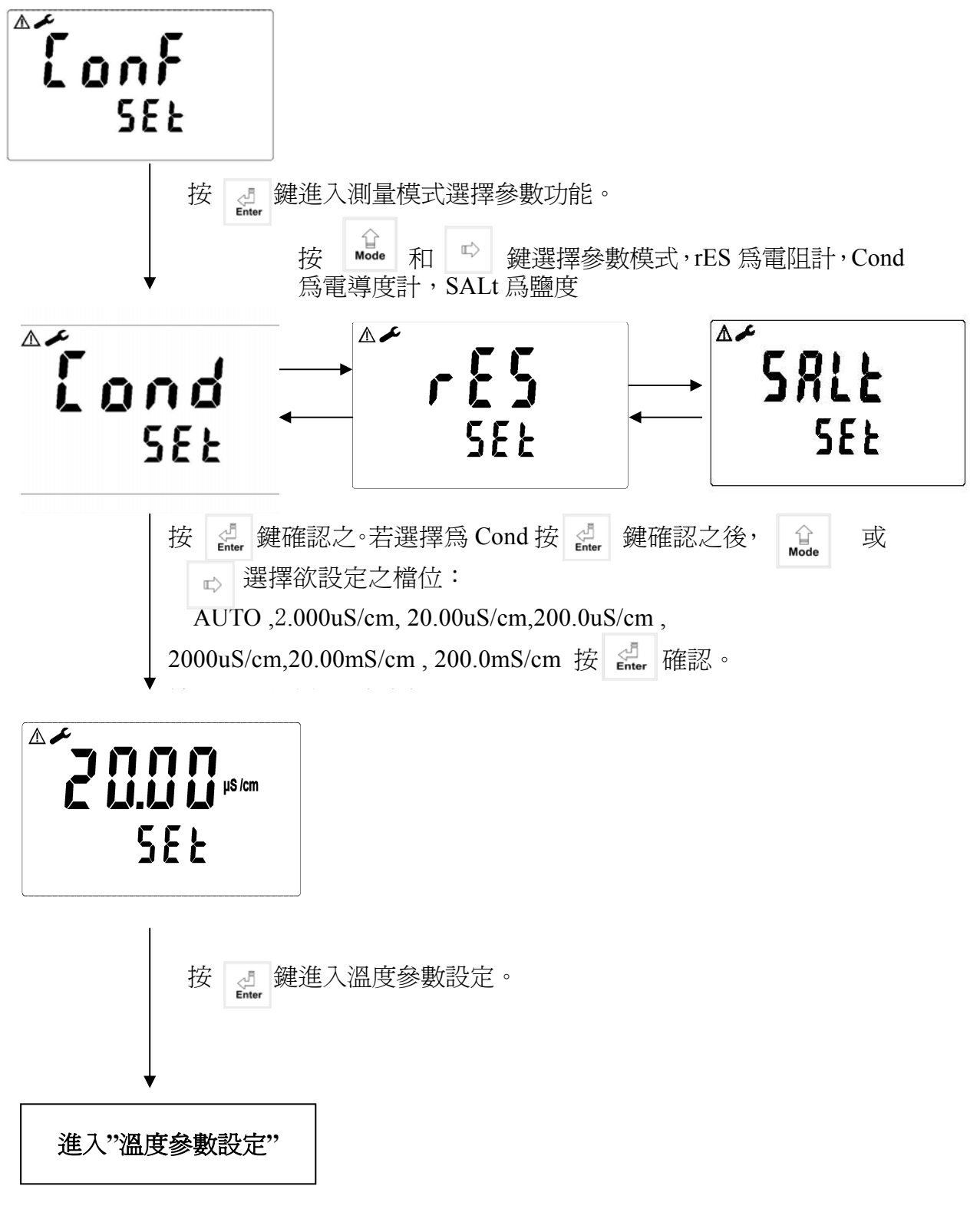

## 6.4 溫度參數設定:

#### 進入溫度參數設定畫面

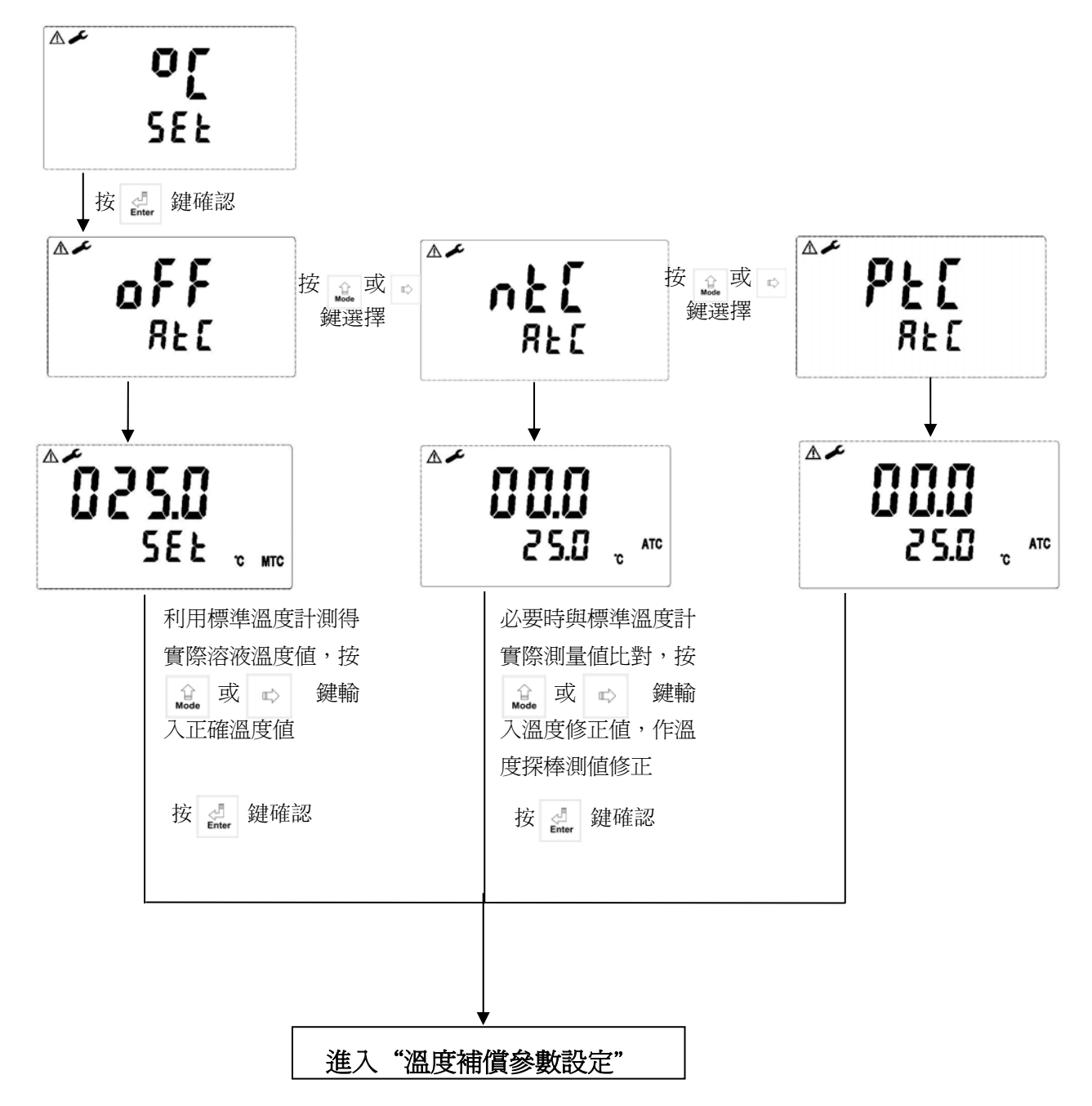

## 6.5 溫度補償參數設定:

進入溫度補償參數設定畫面

線性溫度補償範圍:0.00%~20.00%

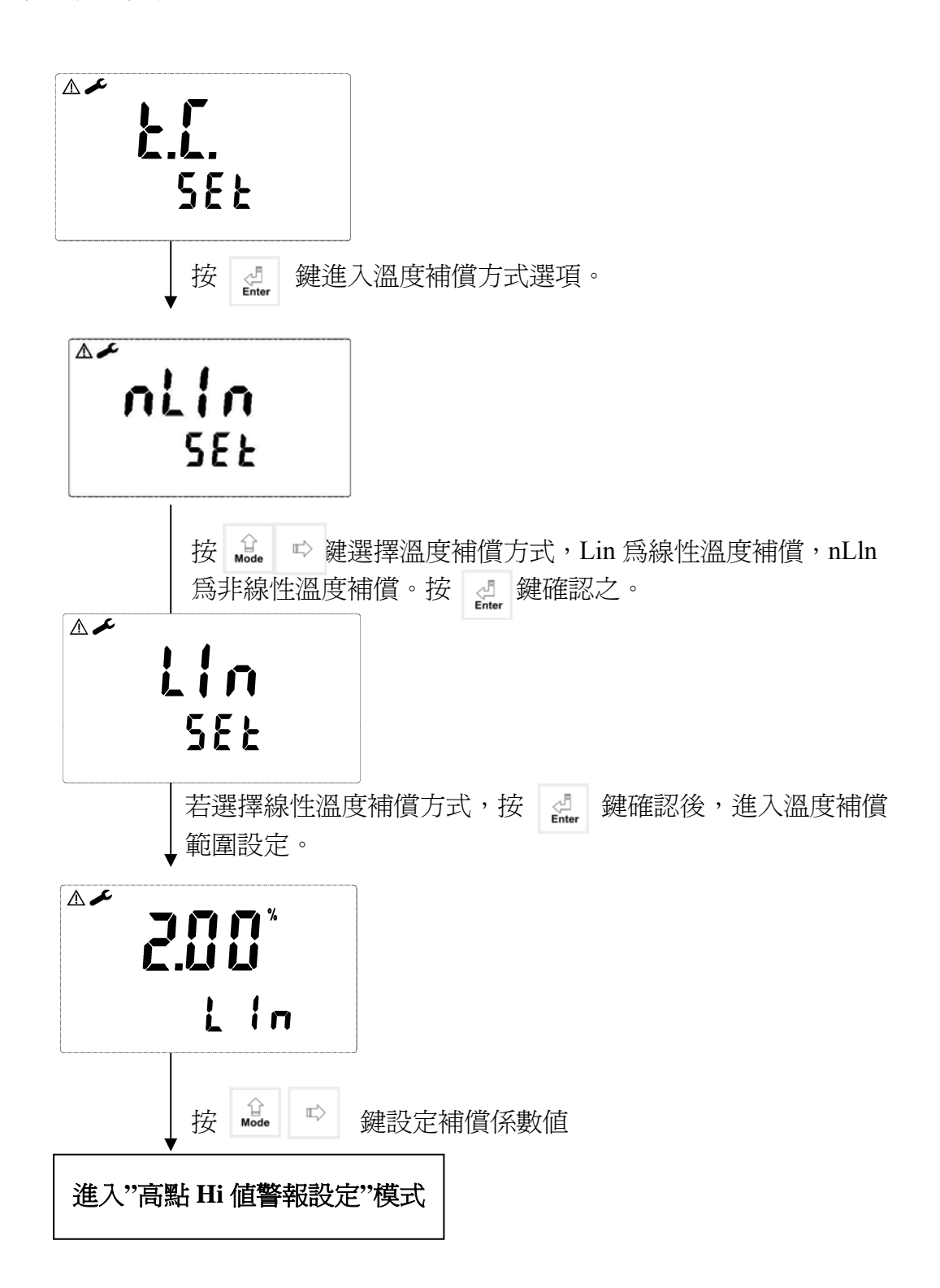

#### 6.6 高點 Hi 值警報設定:

進入高點 Hi 值警報設定畫面

設定 Hi (REL1)之設定點(TH, THRESHOLD)及遲滯値(DB, DEADBAND)。

設定點與遲滯值範圍為:

比電阻計:00.00MΩ~19.99MΩ

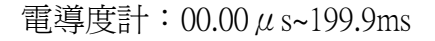

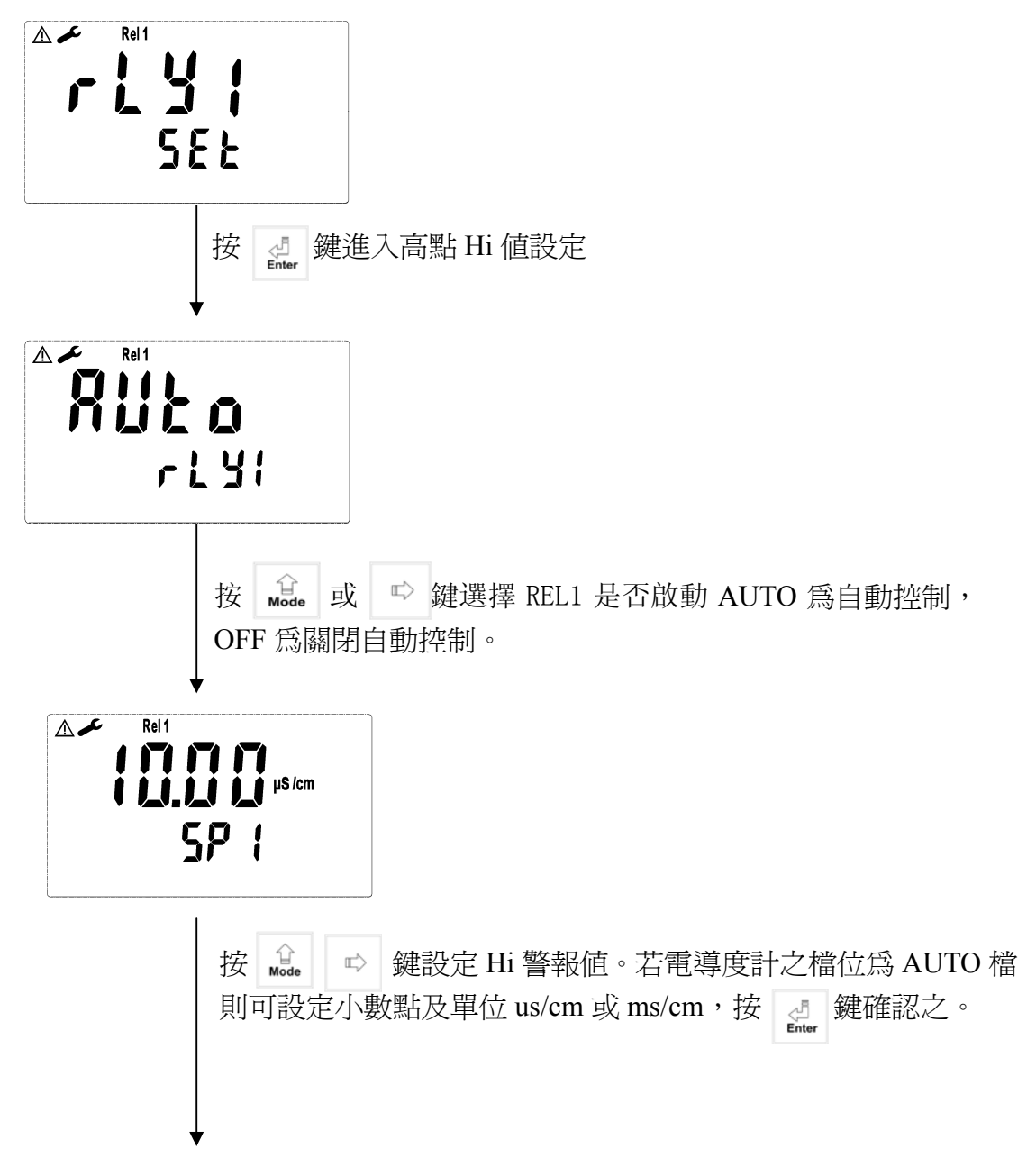

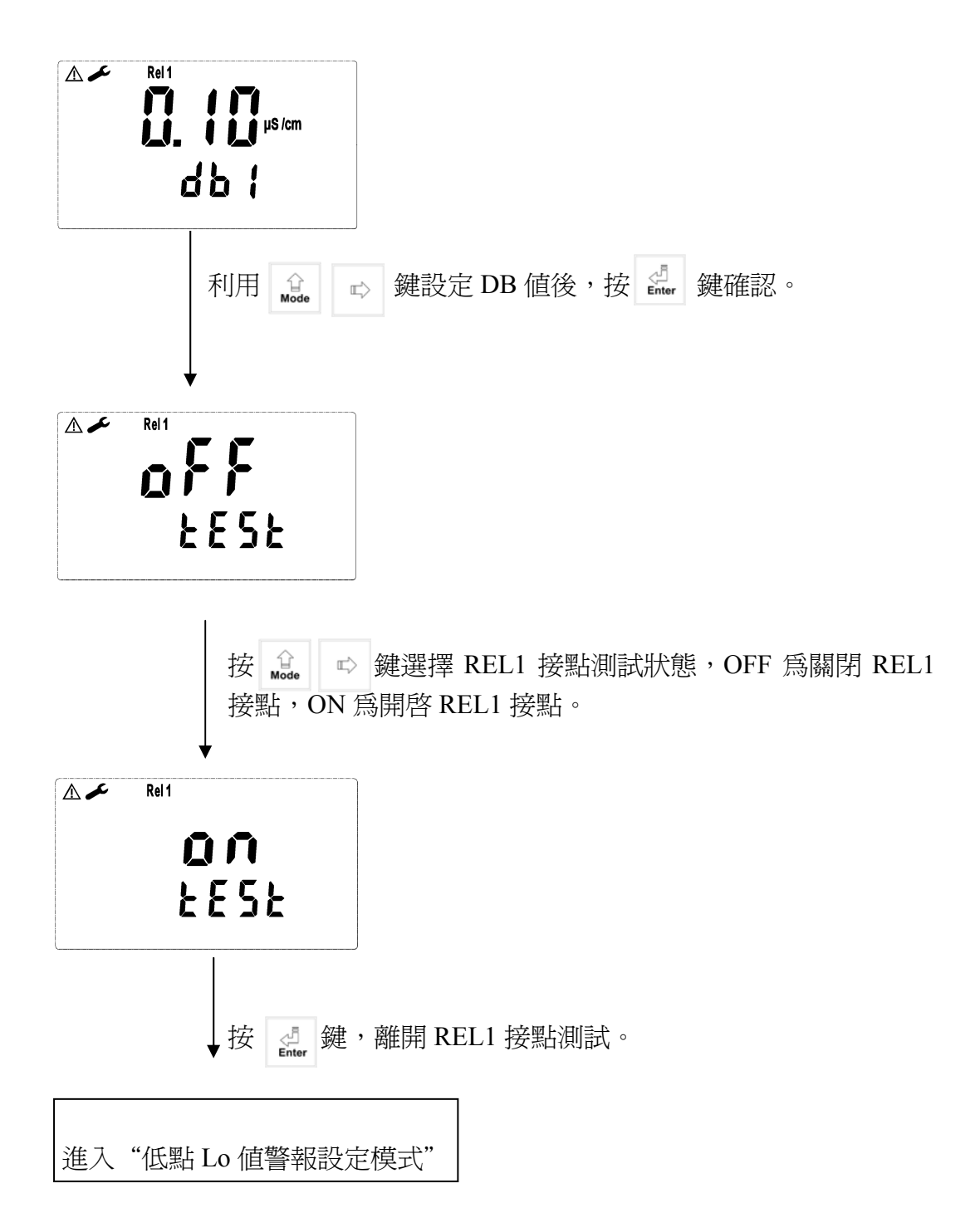

### 6.7 低點 Lo 值警報設定:

進入低點 Lo 值警報設定畫面

設定 Lo (REL2)之設定點(TH, THRESHOLD)及遲滯値(DB, DEADBAND)。

設定點與遲滯値範圍為:

電阻計:00.00MΩ~19.99MΩ

電導度計:00.00 µ s~199.9ms

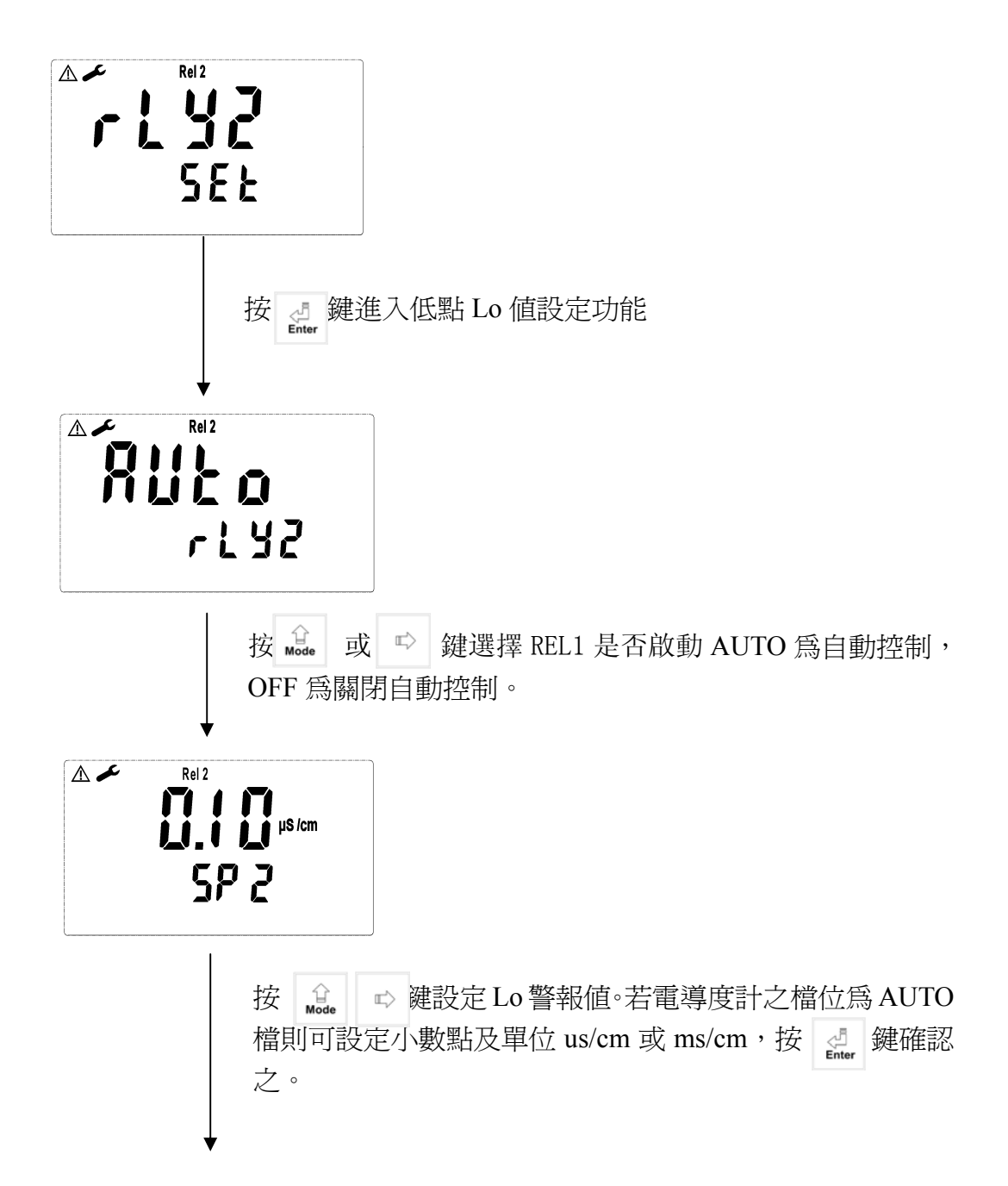

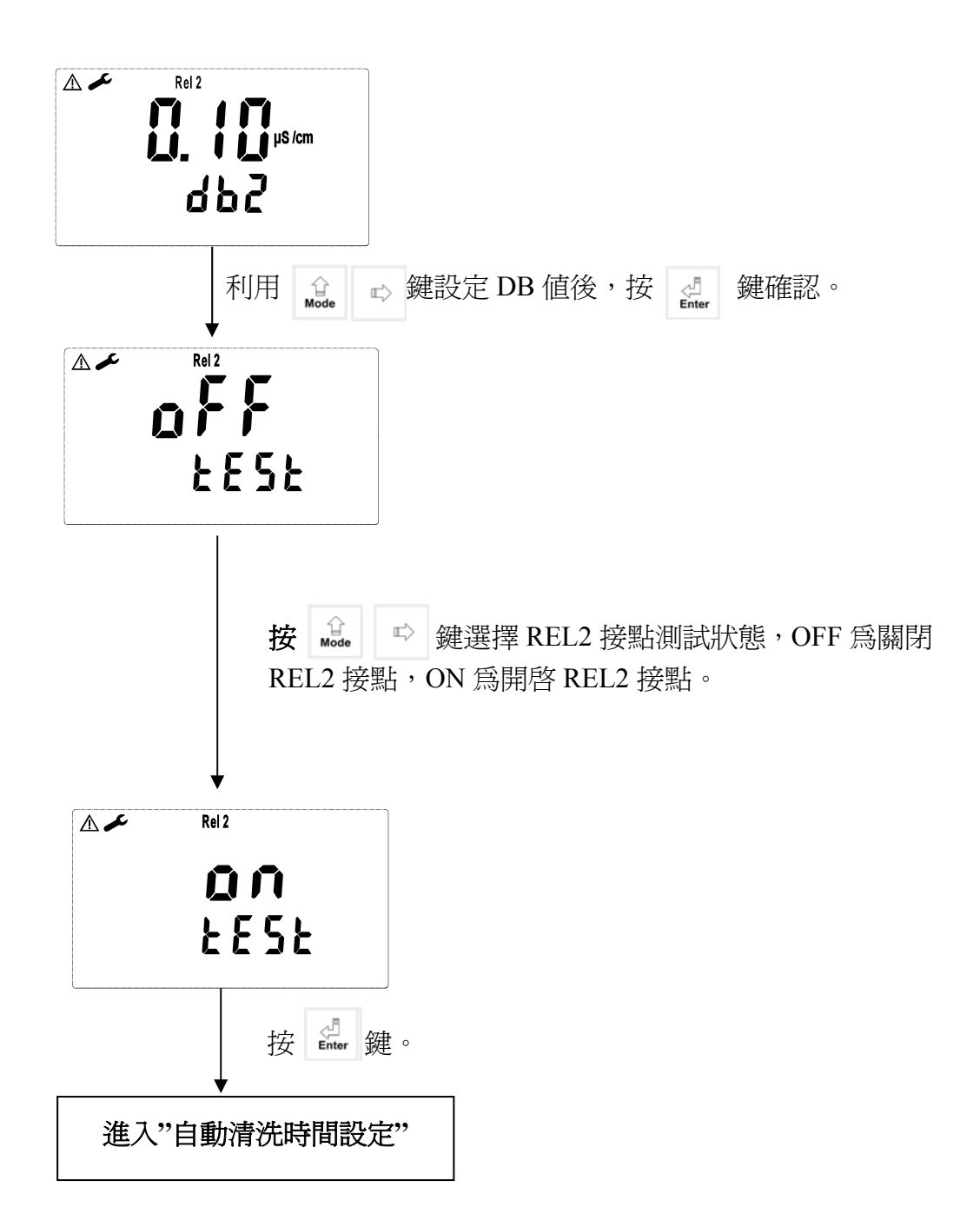

## 6.8 自動清洗時間設定:

進入自動清洗時間設定畫面

設定清洗裝置自動開啓及關閉時間。其中若有任一値設為0,儀器將自動停止本 功能。

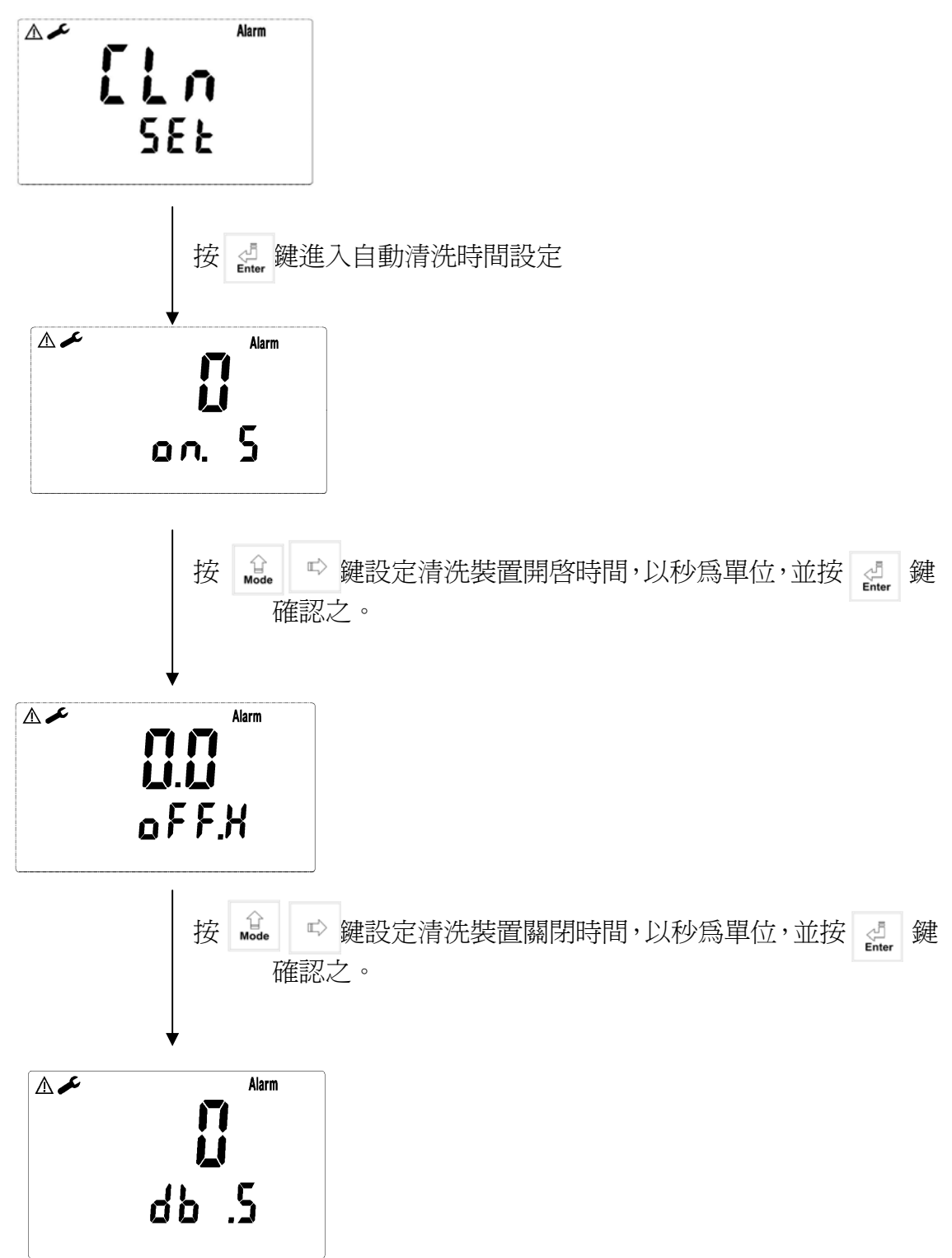

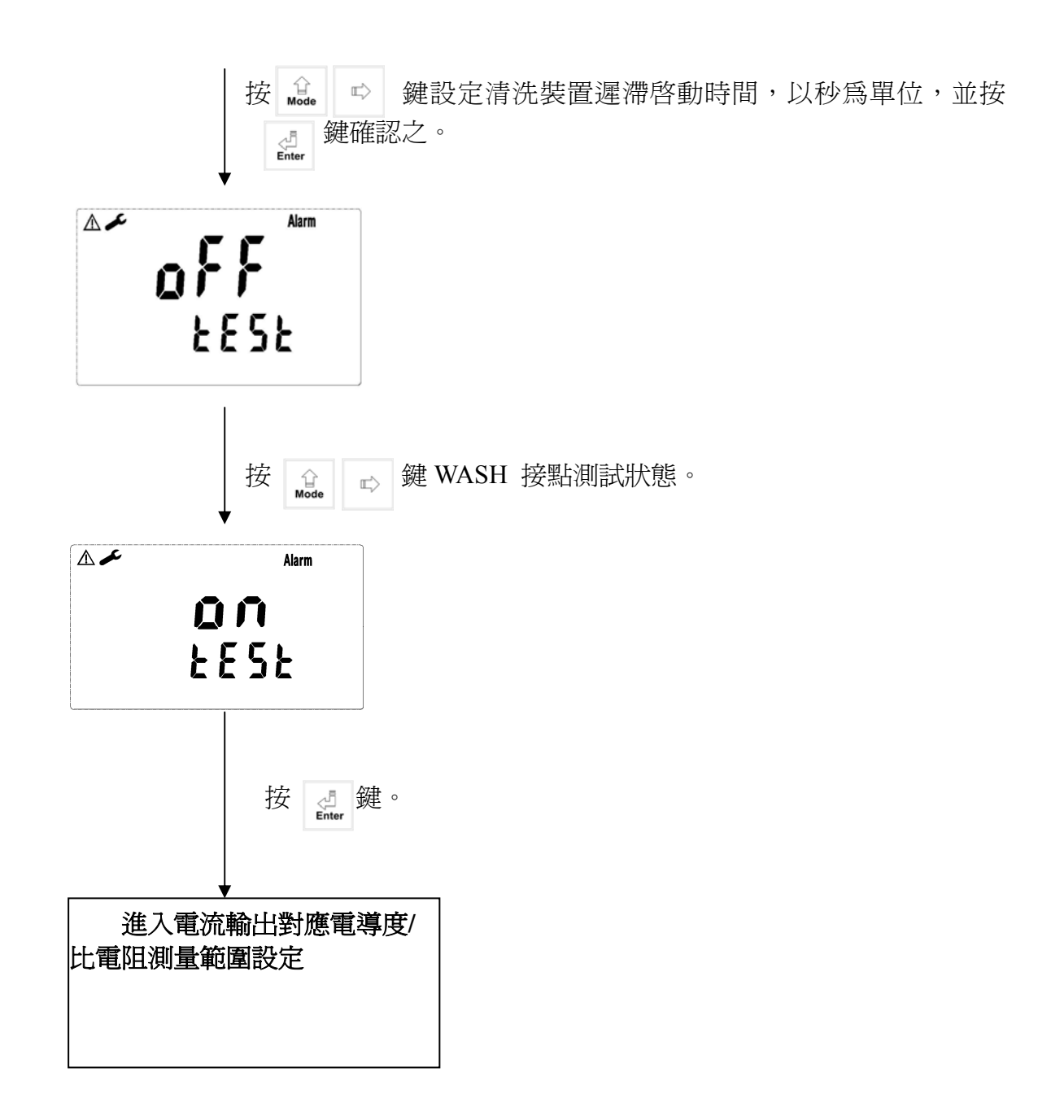

## 6.9 電流輸出對應電導度/比電阻測量範圍設定:

#### 進入電流對應範圍設定畫面

使用者可依所需,自由調整 RES/Cond 測量範圍與輸出電流之對應關係,以提高電流輸出之解析度。

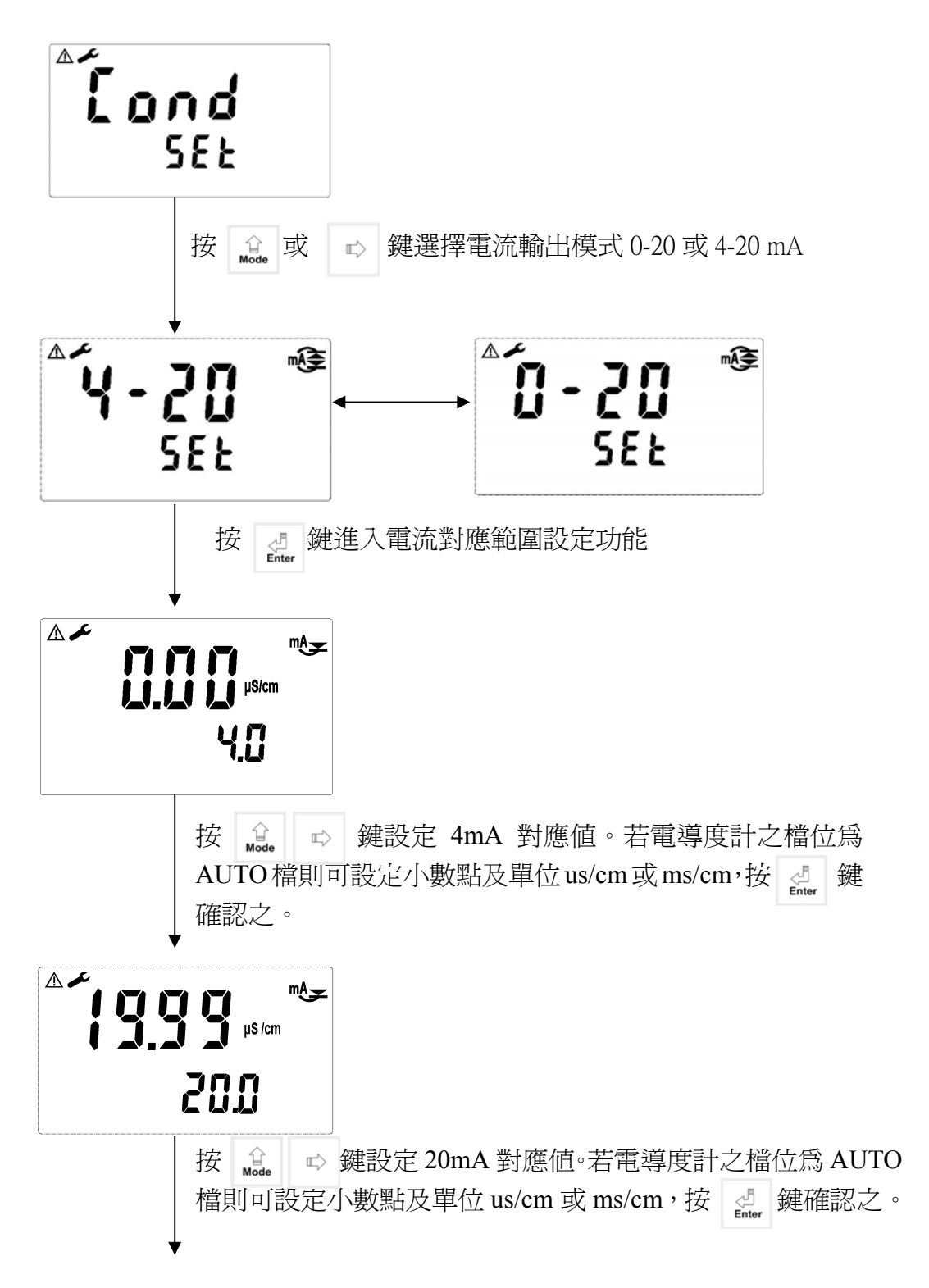

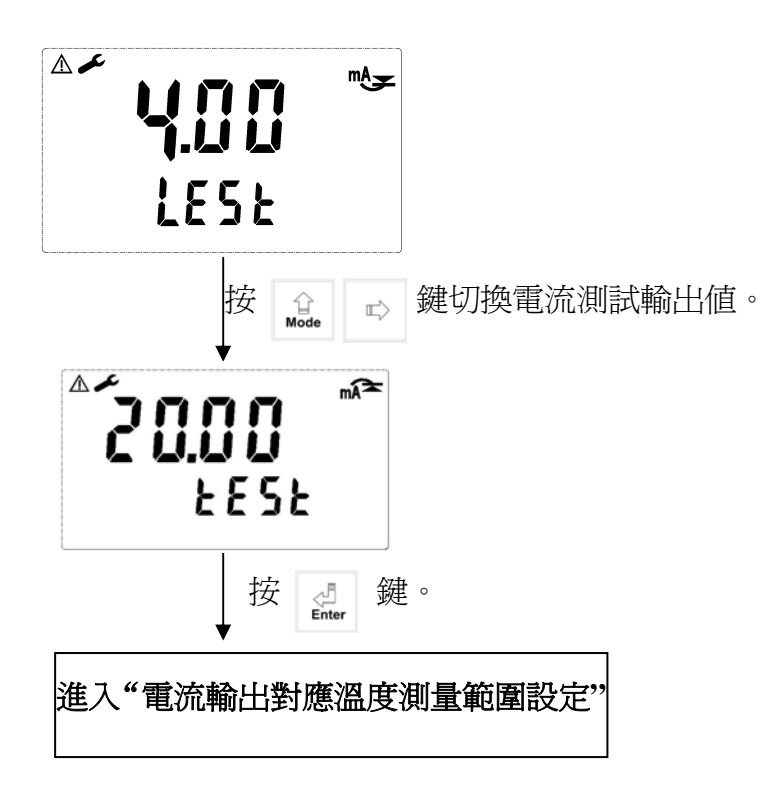

### 6.10 電流輸出對應溫度測量範圍設定:

進入電流輸出對應溫度測量範圍設定畫面

使用者可依所需,自由調整溫度測量範圍與輸出電流之對應關係,以提高電流輸 出之解析度。

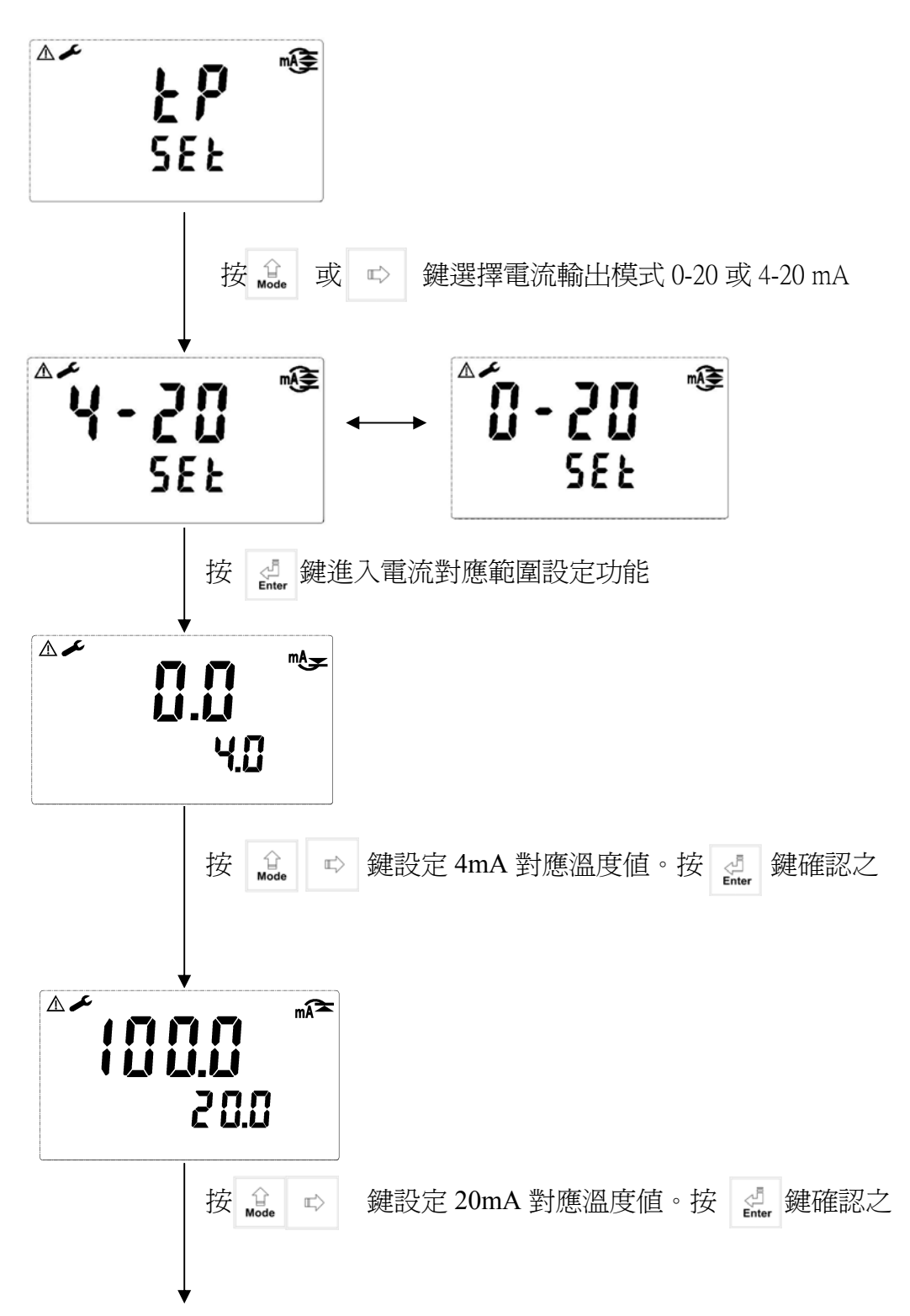

| ▲<br><b>Y.UU</b><br>LE5E    |            |
|-----------------------------|------------|
| 按<br>Mode                   | 切換電流測試輸出値。 |
| 按 <mark>₫</mark><br>Enter 鍵 |            |
| 進入"電源頻率設定"畫                 | 面          |

#### 6.11 電源頻率設定:

進入電源頻率設定畫面

選擇機器工作電源頻率為 50Hz or 60Hz。

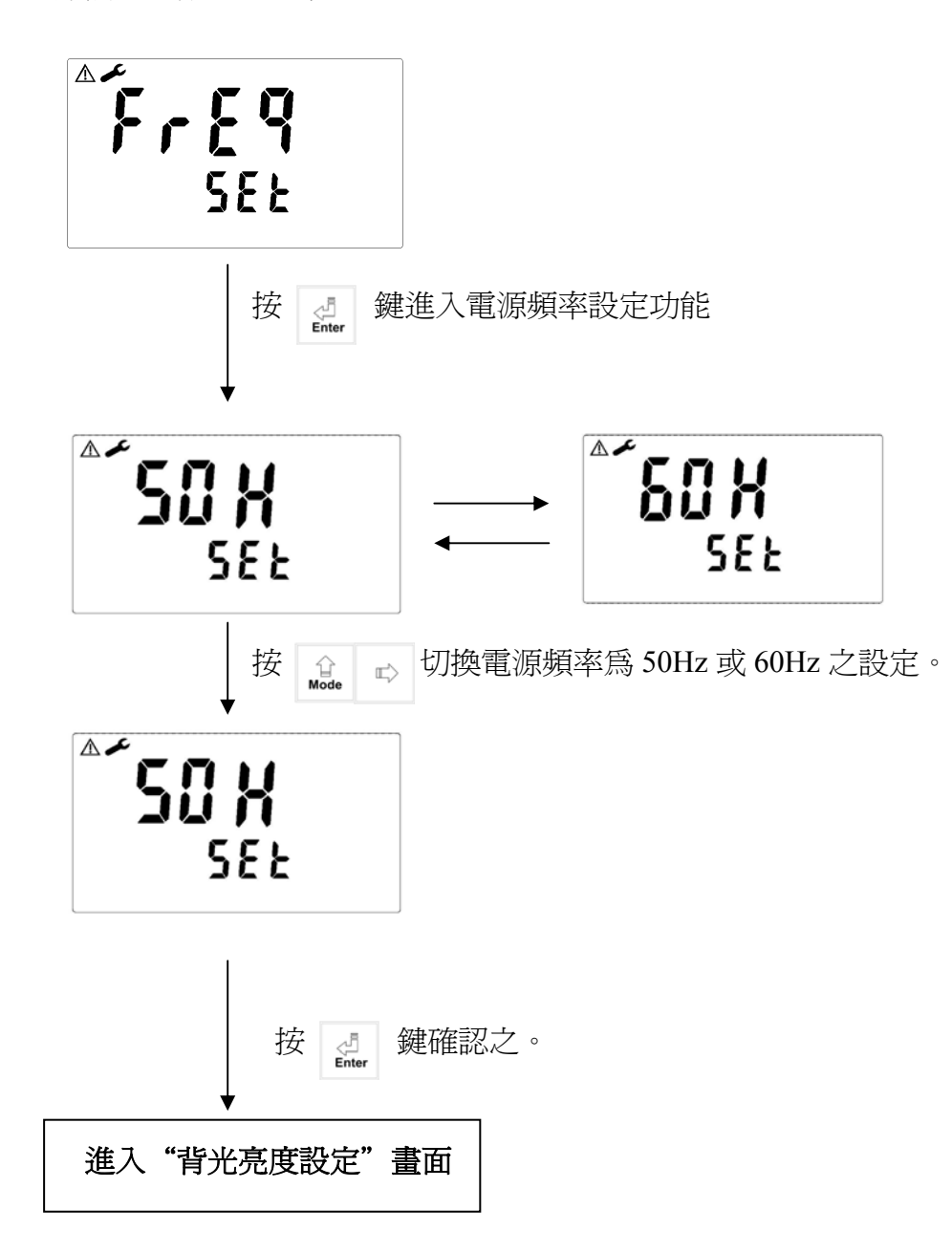

## 6.12 背光亮度設定:

進入背光亮度設定設定畫面

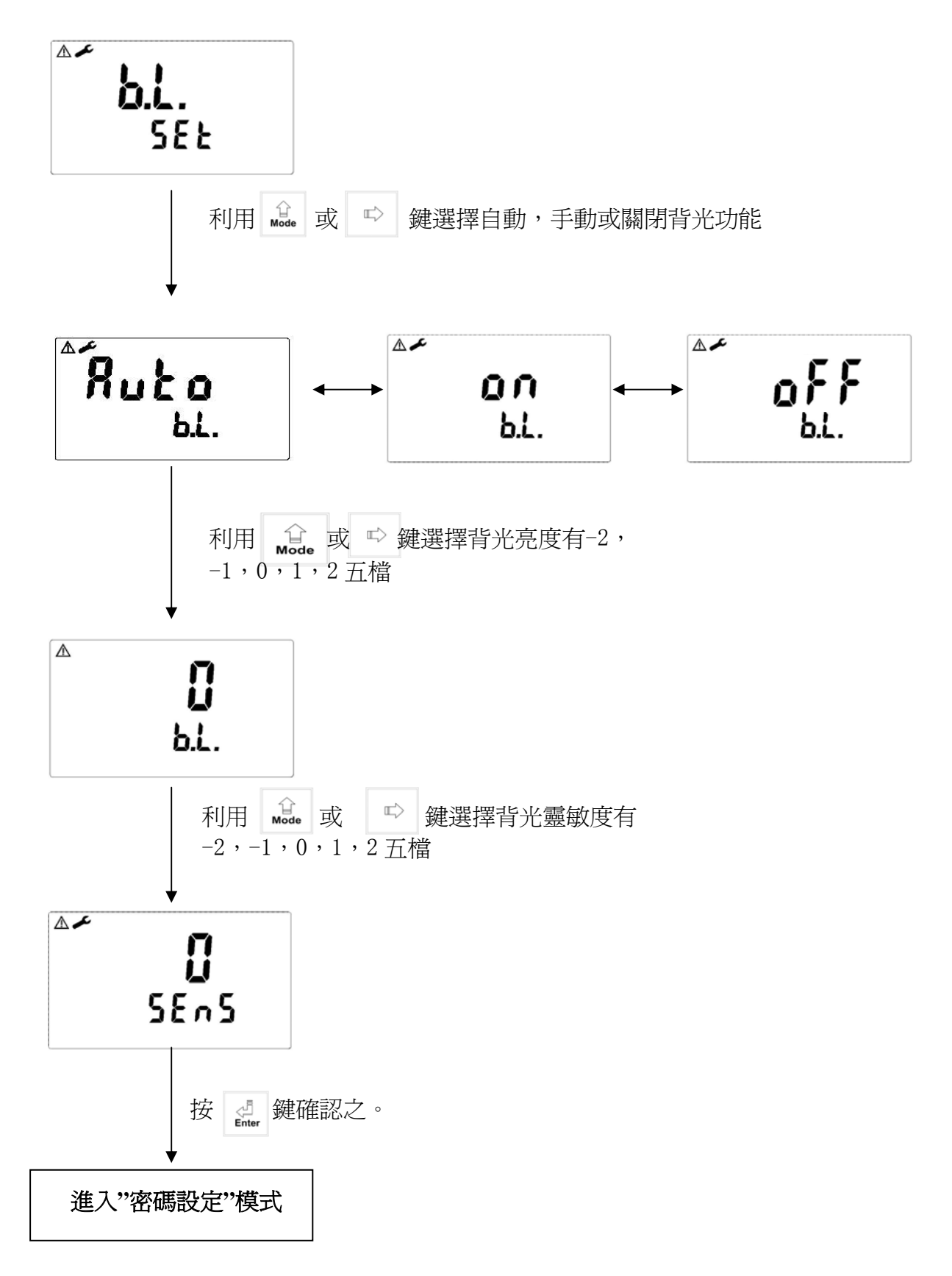

七、校正

7.1 校正密碼設定(此操作流程同參數密碼設定)

- 7.1.1 密碼權限:進入參數設定之密碼權限高於校正模式之密碼權限,故進入校 正模式時,您可使用參數設定之密碼或另給校正模式之密碼。
- 7.1.2 密碼設定: 於測量模式下同時按 🔒 + 🏠 鍵,在以 🏦 🖙

進入密碼設定模式。

7.2 進入校正模式

同時按 + 企 鍵,即可進入校正模式,並可隨時按 鍵離開回至測 量狀態。

#### 7.2.1 電極係數設定

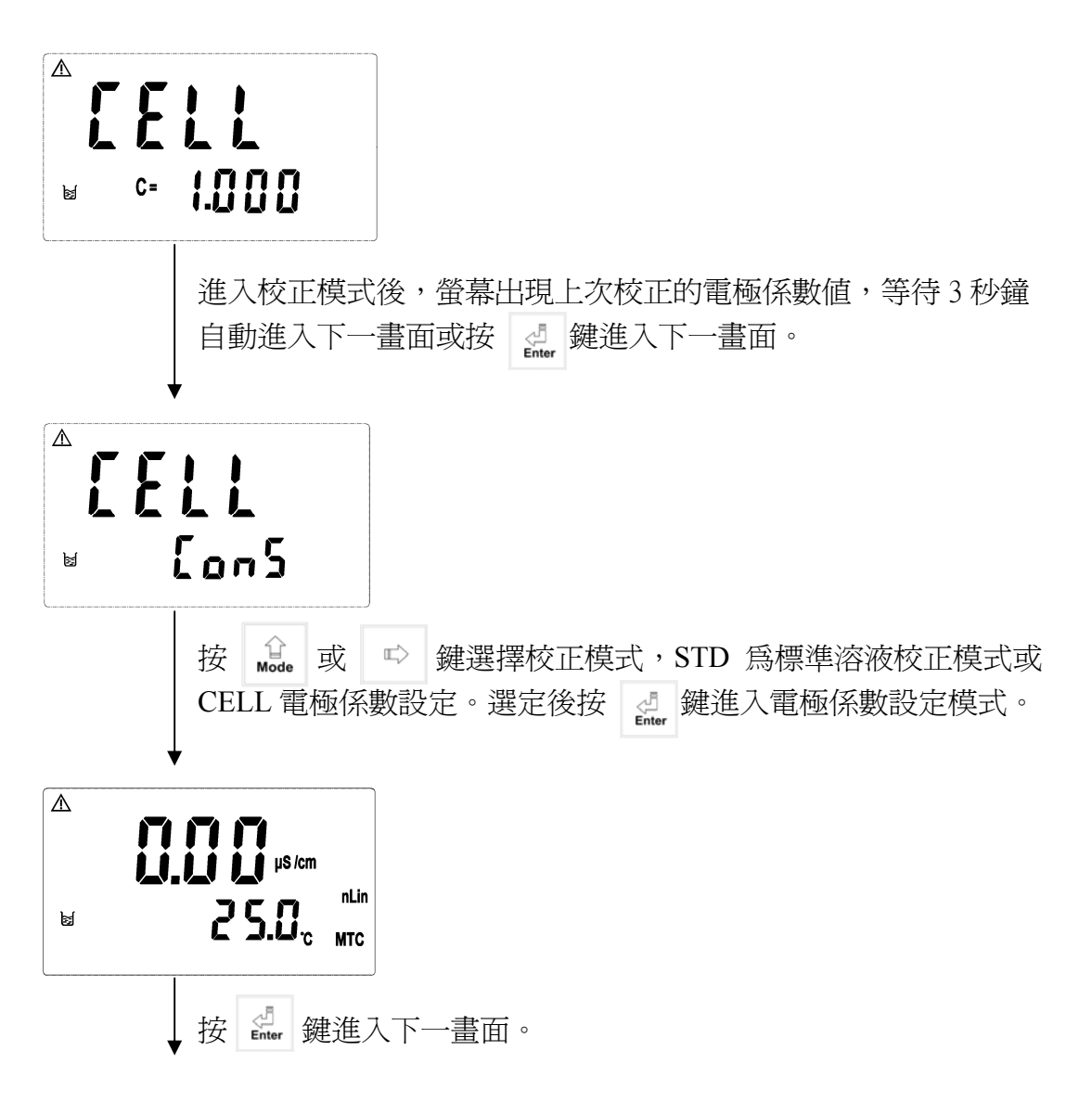

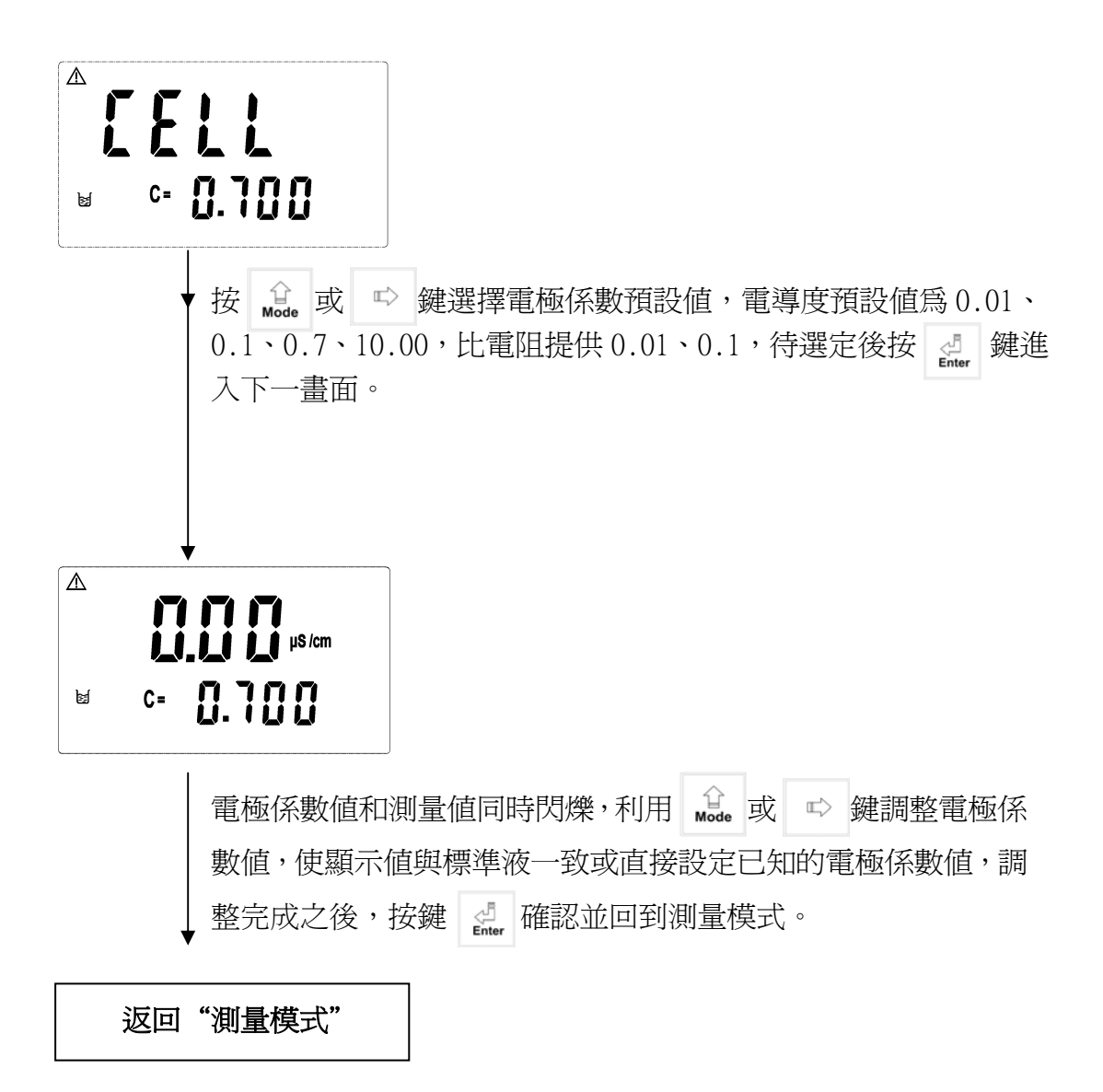

7.2.2 標準溶液校正模式

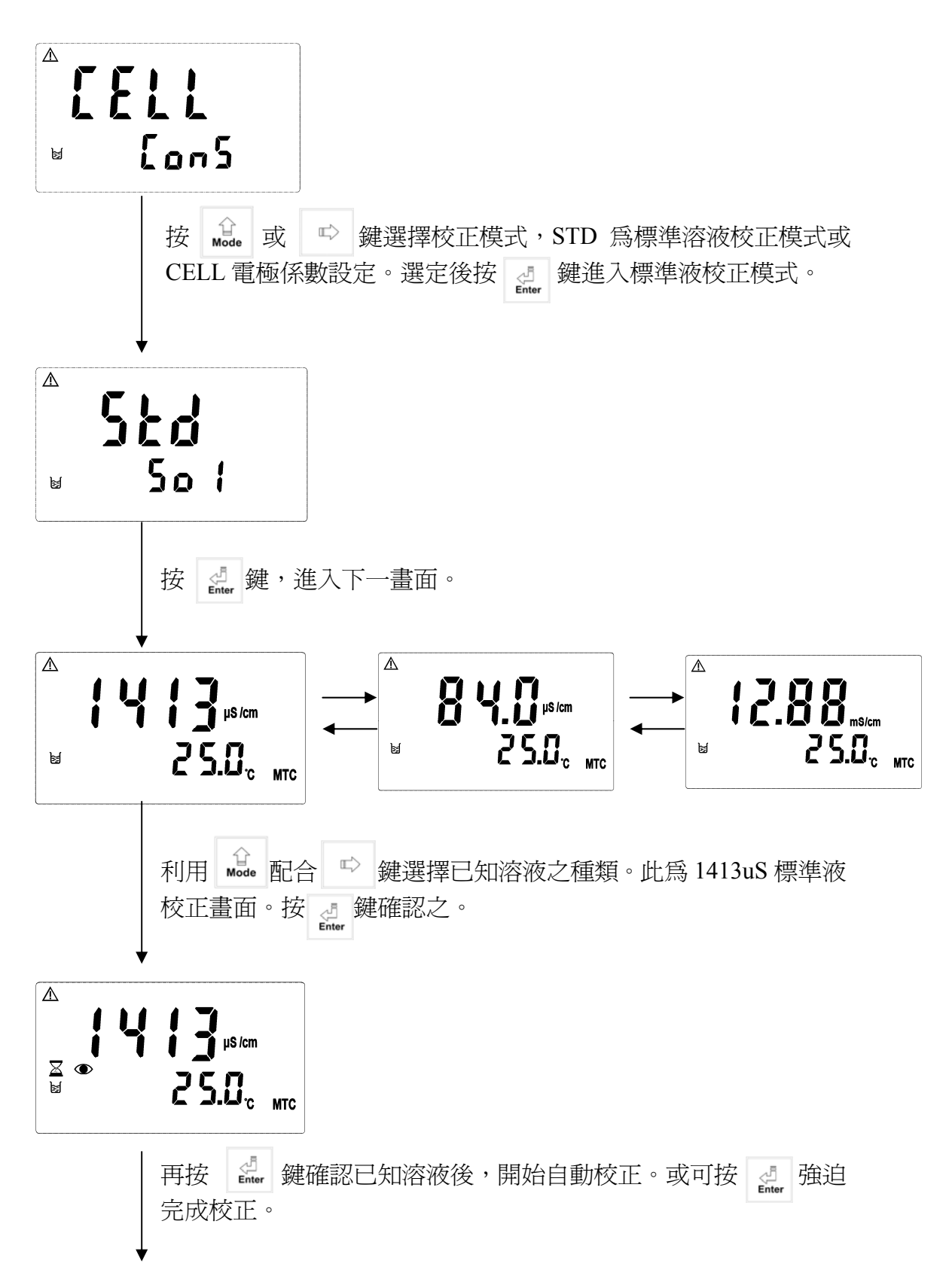

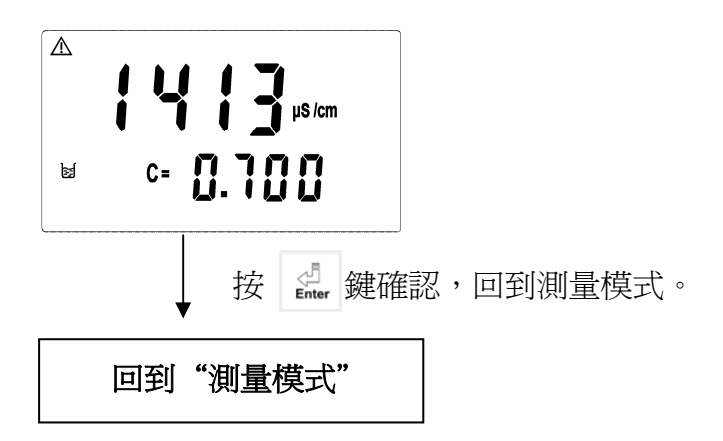

注:本機共有4種系數範圍可調:

係數爲

| 0.010時 | 可調範圍 | 0.0050-0.1200 |
|--------|------|---------------|
| 0.100時 | 可調範圍 | 0.010-1.000   |
| 0.700時 | 可調範圍 | 0.080-2.000   |
| 10.00時 | 可調範圍 | 2.00-19.99    |

回復校正預設值:按 盒 鐵五秒後,再按 叠,出現 後,即 恢復原廠校正預設值

八、錯誤訊息

# 8.1 測量模式之錯誤訊息

 若在電阻計測量模式時,顯示値超出測量範圍,則顯示下列畫面(測量範圍 00.00-19.99MΩ)。

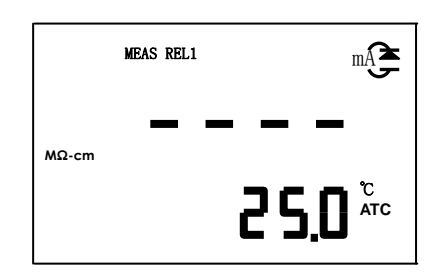

2. 若在電導度計測量模式時,顯示值

超出測量範圍,(電導度計測量範圍 00.00us-199.9ms)則顯示下列畫面。

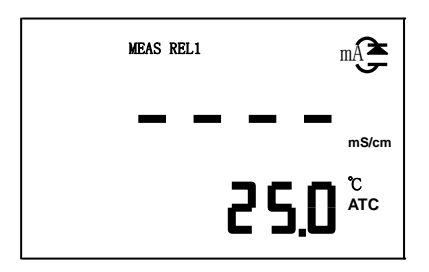

3. 測量溫度值超出顯示範圍,則顯示

下列畫面。

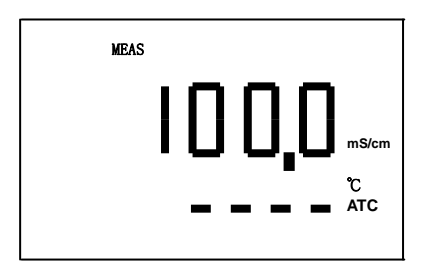

## 8.2 校正模式之錯誤訊息

 若校正時,計算出的係數超出範圍(19.99~0.0100)時,顯示下面的畫面。且原 儲存之電極係數值不會改變。

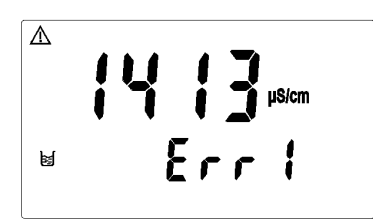

2. 若校正時,測值不穩定時顯示下面的畫面。且原儲存之電極係數值不會改變。

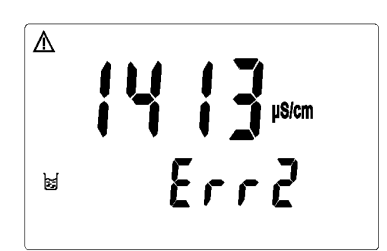